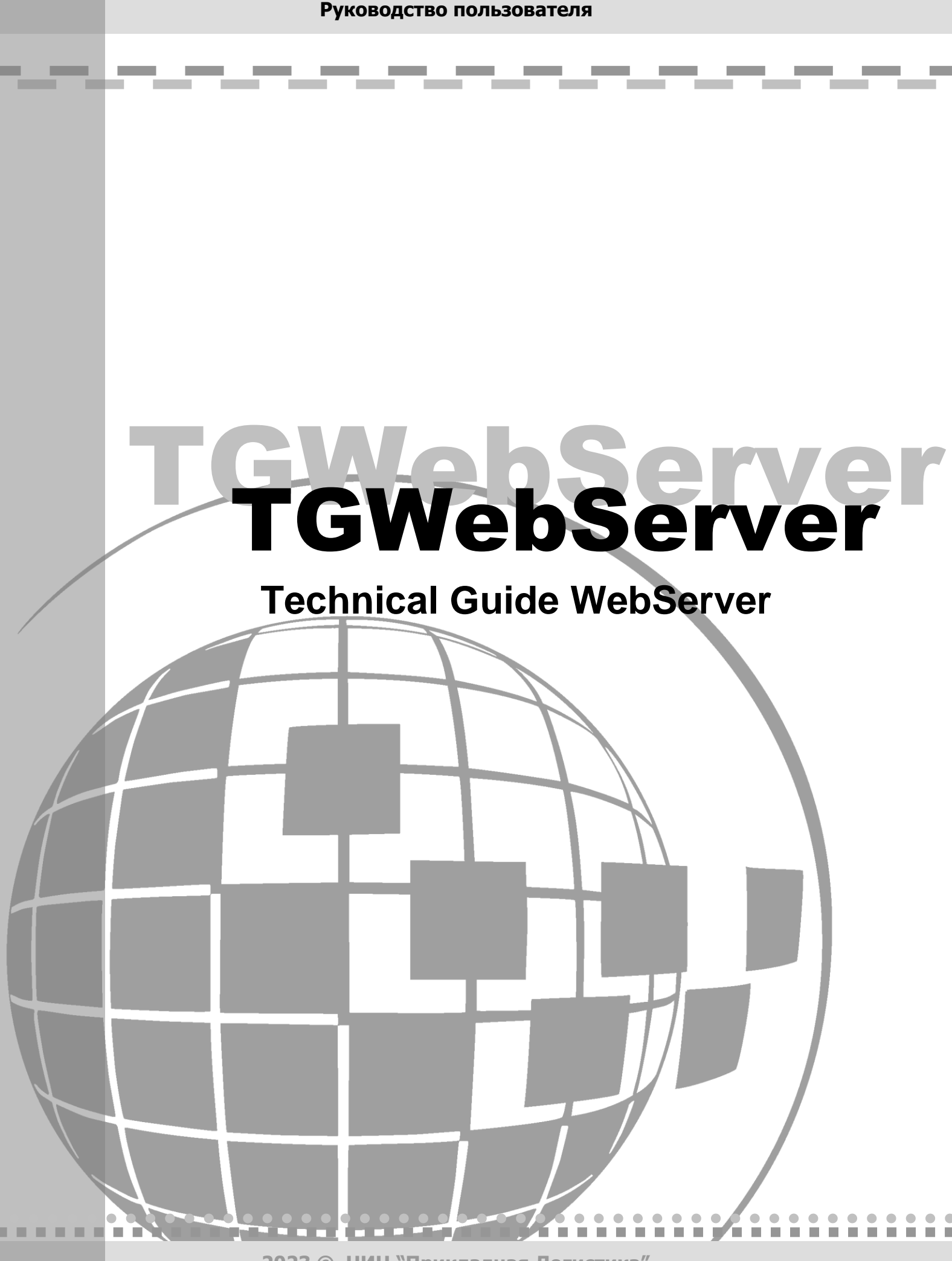

2023 © НИЦ "Прикладная Логистика"

# TGWebServer Руководство пользователя

Прикладная логистика

АО НИЦ Прикладная логистика Москва, 5-й Донской проезд, дом 15, стр. 2. Адрес в интернет: <u>http://www.cals.ru</u>, <u>www.tgb.cals.ru</u>. Телефон/факс: +7 (495) 955 5137 Текст данного документа может со временем изменяться без уведомления. Воспроизведение или передача на любых носителях любой части данного руководства запрещена без письменного разрешения АО НИЦ **Прикладная Логистика**.

Technical Guide Builder™ и 
 Technical Guide WebServer являются зарегистрированными
 торговыми марками

АО НИЦ Прикладная Логистика. Все права защищены

© НИЦ Прикладная Логистика, 2023 Отпечатано в России V 2.5

# Содержание

| ГЛАВА 1. ВВЕДЕНИЕ                                                                   | 6    |
|-------------------------------------------------------------------------------------|------|
| 1.1. Общие свеления о TGWebServer                                                   | 6    |
| 1.2. ТРЕБОВАНИЯ К ПРОГРАММНОМУ И АППАРАТНОМУ ОБЕСПЕЧЕНИЮ ДЛЯ ИСПОЛЬЗОВАНИЯ TGWEBSER | VER6 |
| 1.2.1. Требования к программному обеспечению                                        | 7    |
| 1.2.2. Требования к аппаратному обеспечению                                         | 7    |
| ГЛАВА 2. ПРОСМОТР МОДУЛЕЙ ДАННЫХ                                                    | 8    |
| 2.1. Общие сведения                                                                 | 8    |
| 2.2. Использование ссылок                                                           | 11   |
| 2.3. ПРОСМОТР ОПИСАТЕЛЬНЫХ МОДУЛЕЙ ДАННЫХ                                           | 12   |
| 2.3.1. Общие сведения                                                               | 12   |
| 2.3.2. Информация о версии модуля данных                                            | 13   |
| 2.3.3. Просмотр иллюстраций                                                         | 14   |
| 2.4. ПРОСМОТР ЭЛЕКТРОННЫХ КАТАЛОГОВ                                                 | 17   |
| 2.4.1. Общие сведения                                                               | 17   |
| 2.4.2. Структура каталога                                                           | 18   |
| 2.4.3. Просмотр иллюстрации с выносками                                             | 19   |
| 2.4.4. Просмотр карточек каталога                                                   | 20   |
| 2.4.5. Формирование корзины заказов                                                 | 20   |
| 2.5. ПРОСМОТР ТЕХНОЛОГИЧЕСКИХ КАРТ                                                  |      |
| 2.5.1. Общие сведения                                                               |      |
| 2.5.2. Просмотр данных                                                              |      |
| 2.5.3. Просмотр анимации                                                            | 24   |
| 2.6. ПРОСМОТР ФОРМ ТО                                                               | 25   |
| 2.7. ПРОСМОТР ПЕРЕЧНЕЙ РАБОТ ТО                                                     |      |
| 2.8. ПРОСМОТР МОДУЛЕЙ ДАННЫХ С УЧЕТОМ ПРИМЕНИМОСТИ                                  | 27   |
| 2.8.1. Общие сведения                                                               | 27   |
| 2.8.2. Настройка отображения выражений применимостей                                |      |
| 2.8.3. Фильтрация отображения документа по применимости                             |      |
| ГЛАВА З. ПОИСК                                                                      |      |
| 3.1. ПОИСК МОДУЛЕЙ ДАННЫХ                                                           |      |
| 3.2. ПОИСК В КАТАЛОГАХ                                                              |      |
| ГЛАВА 4. ВЫВОД НА ПЕЧАТЬ                                                            |      |

### Добро пожаловать

Добро пожаловать в систему просмотра электронных руководств TGWebServer. Если Вы начинающий пользователь, то настоятельно рекомендуем Вам ознакомиться с содержанием данного руководства.

#### Соглашения о нотации

В тексте настоящего документа используются следующие соглашения для выделения различной смысловой нагрузки в тексте руководства:

| Начертание      | Значение                                                                           |
|-----------------|------------------------------------------------------------------------------------|
| Без засечек     | указания на главы и разделы настоящего документа                                   |
| Без засечек     | указания на главы и разделы других документов,<br>названия программных компонентов |
| Жирный          | названия кнопок интерфейса или пунктов меню                                        |
| Курсив          | новые термины                                                                      |
| Малые прописные | комбинации нажимаемых клавиш                                                       |
| Моноширинный    | текст, набираемый с клавиатуры                                                     |
| <b>П</b> ечать  | кнопки графического интерфейса                                                     |

Кроме того, приняты следующие соглашения по сокращению обозначений и наименований:

| Термин           | Значение                                                                 |
|------------------|--------------------------------------------------------------------------|
| Контекстное меню | Меню, открывающееся в позиции указателя при нажатии правой кнопкой мыши. |
| МД               | Модуль данных.                                                           |

Настоящее руководство содержит иллюстрации, полученные снятием копий с экрана, так называемых скриншотов. На иллюстрациях отображены различные элементы интерфейса программного модуля TGWebServer. Для элементов интерфейса используются следующие термины:

| Элемент интерфейса | Значение                                                                                                    |
|--------------------|----------------------------------------------------------------------------------------------------|
|                    | Кнопка – изображенная на экране<br>прямоугольная кнопка с надписью<br>или пиктограммой. Щелчок<br>мышью по кнопке вызывает<br>соответствующее действие<br>программы. |

| Элемент интерфейса                                                               | Значение                                                                                                    |
|----------------------------------------------------------------------------------|----------------------------------------------------------------------------------------------------|
| Название (более 1-го символа)                                                    | Поле ввода – прямоугольная<br>область, в которую можно ввести<br>какие-либо буквенно-цифровые<br>данные. В поле может быть<br>изначально выведена какая-либо<br>информация, которую можно<br>редактировать.                                                                                                    |
| <ul> <li>Фраза целиком</li> <li>Начало фразы</li> <li>Любая подстрока</li> </ul> | Радиокнопка – элемент<br>интерфейса, позволяющий<br>выбрать один из предложенных<br>вариантов. Для выбора нужно<br>щелкнуть мышью по кружку<br>рядом с названием нужного<br>варианта. Факт выбора<br>индицируется появлением внутри<br>кружка жирной черной точки.<br>При выборе другой радиокнопки<br>выбор предыдущей<br>автоматически отменяется. |
| 🗆 Учитывать регистр                                                              | Флажок – элемент интерфейса,<br>позволяющий выбрать несколько<br>предложенных вариантов. Для<br>выбора нужно щелкнуть мышью<br>по квадратику рядом с названием<br>нужного варианта. Факт выбора<br>индицируется появлением внутри<br>квадратика черной галочки.<br>Повторный щелчок мышью по<br>ранее выбранному флажку<br>отменяет его выбор.       |
| Искать Наименование 🕶<br>Наименование<br>Обозначение<br>Код                      | Список (раскрывающийся<br>список) – элемент интерфейса,<br>позволяющий выбрать один из<br>предложенных вариантов. Список<br>раскрывается при щелчке мышью<br>по кнопке .                                                                                                    |

### Дополнительная информация

Данный документ распространяется в электронном виде вместе с продуктом в качестве справочной системы.

# Глава 1. Введение

# 1.1. Общие сведения о TGWebServer

Программный продукт TGWebServer предназначен для отображения электронных технических публикаций с использованием стандартных web-браузеров.

Реализована архитектура «клиент-сервер» с тонким клиентом:

- Пользователь через web-браузер отправляет запросы на сервер;
- Сервер на основании запросов генерирует HTML-страницы, а также дополнительные сценарии JavaScript для организации интерактивного взаимодействия на стороне клиента.

Исходными данными для работы ПО являются публикации, подготовленные в системе Technical Guide Builder в формате PDB. Могут использоваться как новые публикации, так и публикации, экспортированные ранее в предыдущих версиях TGB.

TGWebServer предоставляет данные о перечне доступных публикаций, их структуре, входящих в них модулях данных, механизмы поиска по электронным каталогам, механизм формирования печатного представления документов с последующей выгрузкой в формате PDF.

TGWebServer является кроссплатформенным (см. раздел 1.2.1 «Требования к программному обеспечению»).

Для возможности адаптации генерируемых HTML-страниц под корпоративный дизайн сайта используется механизм шаблонов и таблиц стилей. Данный механизм позволяет сформировать уникальный для вашего сайта внешний вид, настроить используемые шрифты, логотипы, расположение отдельных элементов<sup>1</sup>.

При необходимости могут быть произведены дополнительные работы по интеграции TGWebServer с существующей клиентской системой управления заказами комплектующих и запасных частей.

# 1.2. Требования к программному и аппаратному обеспечению для использования TGWebServer

Компьютер, на который планируется установить программный продукт TGWebServer, должен удовлетворять определенным требованиям к программному и аппаратному обеспечению.

<sup>&</sup>lt;sup>1</sup> Работы по адаптации дизайна требуют знаний технологий html, css, JavaScript.

### 1.2.1. Требования к программному обеспечению

- Для корректного отображения подходят следующие web-браузеры: Mozilla Firefox, Opera, Google Chrome, Safari последних версий. Браузер Microsoft Internet Explorer поддерживается ограничено (только с версии 7; возможно некорректное отображение части иллюстраций) и не рекомендуется к использованию.
- Настройка web-браузера, разрешающая выполнение сценариев Java-script.
- При наличии в публикациях мультимедиа-объектов (Flash-анимация, 3D-модели) установленные в систему соответствующие ActiveX-компоненты.
- При необходимости печати установленное приложение для просмотра PDF-файлов.

### 1.2.2. Требования к аппаратному обеспечению

- Процессор 1.6 ГГц.
- Оперативная память 512 Мб.
- Монитор с разрешением экрана 1280х1024 или более.

# Глава 2. Просмотр модулей данных

# 2.1. Общие сведения

Для описания возможностей программы используется демонстрационная публикация.

Для загрузки публикации:

1. Запустите любой web-браузер. Укажите в адресной строке имя сервера и при необходимости порт (Рис. 1).

| Перечень публикаций × S Вход × +             | $\sim$ | _          |        | × |
|----------------------------------------------|--------|------------|--------|---|
| ← → С ▲ Не защищено   maru:8080/login?mode=4 |        |            | 07     | : |
| Яа                                           | ык Ру  | /сский (Ро | оссия) | ~ |
|                                              |        |            |        |   |
| Сезис завершен. Введите догин/дародь снова   |        |            |        |   |
| для повторного входа.                        |        |            |        |   |
| Логин Rubina                                 |        |            |        |   |
| Пароль                                       |        |            |        |   |
| Войти                                        |        |            |        |   |
|                                              |        |            |        |   |
|                                              |        |            |        |   |
|                                              |        |            |        |   |

Рис. 1

- 2. Введите имя пользователя и пароль.
- 3. Нажмите на кнопку Войти. После этого появятся названия группы и публикации (Рис. 2).

#### Поиск

| Перечень публикаций × +                                                               | ~ - 🗆 X                              |
|---------------------------------------------------------------------------------------|--------------------------------------|
| ← → С ▲ Не защищено   maru:8080                                                       | ९ 🖻 🖈 👗 🗖 🕶 😩 :                      |
| Пример Урал-44202-80М           ЭЭД на Ансат (Каталог/РЭ/РТО)           ЭЭД на Ту-204 | Язык Русский (Россия) У Рубина Выход |

Рис. 2

При необходимости возврата к странице ввода пароля нажмите на кнопку в правом верхнем углу.

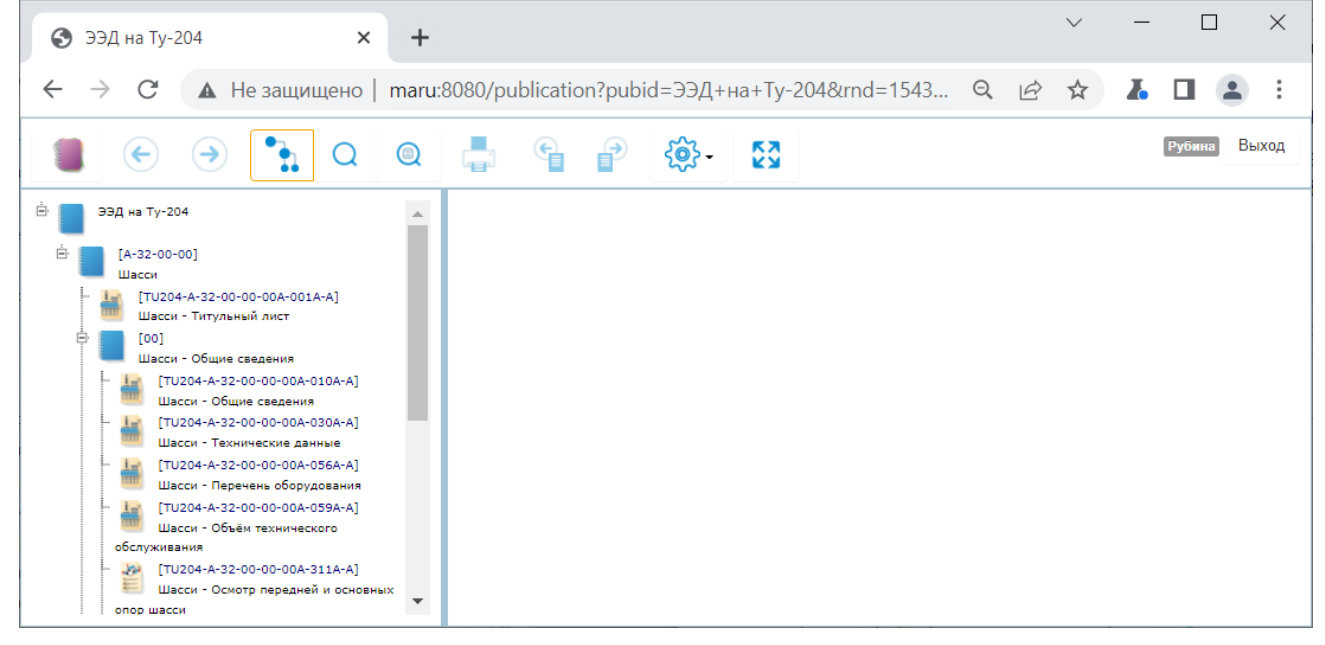

Рис. 3

Кнопка 🔅 (Рис. 4) предназначена для:

– настройки отображения кодов у публикации, папок и модулей данных;

- настройки показа выражений применимостей;
- настройки подсветки элементов с применяемостью;
- настройки показа выносок 3D моделей;
- выбора языка;
- настройки автозапуска воспроизвденеия видео в ТК;
- настройки цвета иконок у публикации, папок и модулей данных.

| (\$) -                                    |   |
|-------------------------------------------|---|
| Язык                                      | • |
| Темы                                      | • |
| Показывать коды элементов 🖌               |   |
| Показывать выражения применяемостей       |   |
| Автоматически вписывать выноски в 3D      |   |
| Не подсвечивать элементы с применяемостьк | 0 |
| Автозапуск видео в ТК                     |   |

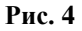

Флаг у параметра **Показывать коды элементов** (Рис. 4) определяет отображение кодов у публикации, папок и модулей данных. Если флаг не установлен, то коды не отображаются (Рис. 5). Значение параметра «Показывать коды элементов» запоминается для сеанса работы.

| 🚱 ЭЭД на Ту-204                                                                                                    | × +                                 |                 |               |                     | ~       | - L X        |
|----------------------------------------------------------------------------------------------------|-------------------------------------|-----------------|---------------|---------------------|---------|--------------|
| ← → C ▲ Не защище                                                                                                    | ено   <mark>maru</mark> :8          | 3080/publicatio | on?pubid=ЭЭД+ | -на+Ту-204&rnd=1543 | 3 Q 🖻 🖈 | 👗 🖬 🏩 🗄      |
|                                                                                                    | QQ                                  |                 | P 🔅 -         | 23                  |         | Рубина Выход |
| <ul> <li>ЭЭД на Ту-204</li> <li>Шасси</li> <li>Шасси - Титульный лист</li> <li>Шасси - Общие сведения</li> <li>Шасси - Общие сведения</li> <li>Шасси - Оснотр передней и с<br/>опор шасси</li> </ul> | в<br>вания<br>основных<br>сосновных |                 |               |                     |         |              |

Рис. 5

Настройка показа выражения применимостей описана в разделе 2.8.2 «Настройка отображения выражений применимостей».

При выборе в меню кнопки **Настройки** пунктов **Темы – Обычная** цвет иконок публикации, папок и модулей данных - голубой, при выборе пунктов **Темы – Серая** цвет иконок – серый, при выборе пунктов **Темы – Новая** цвет и вид иконок зависит от типа МД, также меняется внещний вид верхнего меню.

Флаг у параметра Автозапуск видео в ТК позволяет автоматичски начинать воспроизведение видео в МД «Технологическая карта»

Для возврата к перечню публикаций используйте кнопку Публикации

Демонстрационная публикация представляет собой набор модулей данных разных типов.

Название модуля данных показывает, какая информация в нём содержится.

Для просмотра модуля данных щелкните по его обозначению в структуре проекта левой кнопкой мыши. В правом окне отобразится содержимое МД.

# 2.2. Использование ссылок

Часто возникает необходимость связать элемент документа с другим элементом того же документа, с другим модулем данных или с другой публикацией. В таких случаях используют ссылки. Существует два типа ссылок:

- Перекрёстные ссылки связывают выбранное место документа с другим элементом этого же документа (иллюстрацией, таблицей, разделом).
- Внешние ссылки (гиперссылки) используются для установления связи с другими модулями данных (или их объектами), публикациями.

#### Использование перекрестных ссылок

Реализованы перекрестные ссылки на иллюстрации, таблицы, параграфы описательного модуля данных и шаги техкарты.

В рассматриваемом примере ссылки на иллюстрацию представляют собой номера позиций, выделенные синим шрифтом (Рис. 6).

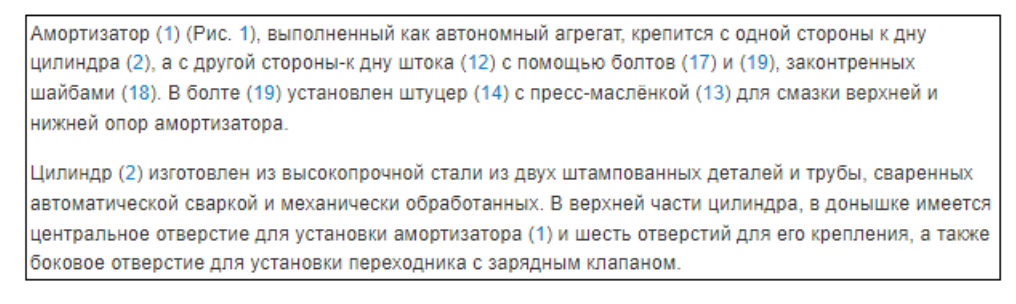

#### Рис. 6

Подведите курсор к ссылке так, чтобы он принял вид указательного пальца руки, и нажмите на левую кнопку мыши. При этом выноска на иллюстрации, на которую создана ссылка, будет подсвечена.

#### Использование внешних ссылок на модуль данных

Ссылки на МД той же публикации выделяются в документе синим шрифтом и подчеркиванием (Рис. 7).

#### 1.2 Кабина пилота

Расположена в головной части салона. Предназначена для нахождения в ней пилотов во время полета дирижабля. Обзор окружающего пространства производится через лобовое стекло и два боковых окна кабины. Все окна герметично закреплены в стенах гондолы.

Для каждого пилота предусмотрено анатомическое кресло. Кресла крепятся к полу кабины при помощи болтов.

Перед креслами расположены приборные доски, на которых находятся приборы контроля режимов полета дирижабля и <u>система управления</u>.

Вход в кабину пилота осуществляется через дверь в пассажирском салоне гондолы.

#### Рис. 7

Подведите курсор к ссылке так, чтобы он принял вид указательного пальца руки, и нажмите на левую кнопку мыши. После этого произойдет переход к модулю данных, на который указывает ссылка.

Для возврата к просмотру МД, из которого осуществился переход по гиперссылке, нажмите

на кнопку Назад

#### Использование внешних ссылок на публикации

Имеется возможность перехода по ссылке из модуля данных одной публикации в другую публикацию, предварительно включенную администратором в перечень публикаций.

Подведите курсор к ссылке так, чтобы он принял вид указательного пальца руки, и нажмите на левую кнопку мыши. После этого произойдет переход к публикации, указанной в ссылке. Структура публикации появится в левой части окна.

#### Таблица ссылок

Перед содержимым модуля данных может быть помещена служебная таблица ссылок. В ней отображаются все внешние ссылки из текущего модуля данных. Пример такой таблицы для описательного модуля данных показан на рисунке 8. Настройка отображения таблицы ссылок осуществляется в администраторе сервера (см. руководство администратора TGWebServer).

## 2.3. Просмотр описательных модулей данных

### 2.3.1. Общие сведения

Описательные данные используются для представления сведений об устройстве изделия, принципах его работы, назначении и эксплуатации. Описание должно содержать

информацию по идентификации и расположению систем и обзорную информацию по техническому обслуживанию компонентов. Типовыми модулями данных являются:

- Описание изделия и его компонентов.
- Описание процессов эксплуатации изделия.

В описательных модулях данных могут содержаться: текст, ссылки, таблицы, иллюстрации, 3D модели. TGWebServer поддерживает просмотр иллюстраций, 3D моделей Vrml, flash. Для просмотра Vrml-документов необходимо подключить вспомогательную программу **Cortona 3D Viewer**, разработанную фирмой ParallelGraphics.

Пример окна программы с открытым для просмотра описательным модулем данных показан на рисунке 8.

| <b>(</b> )               | J204-A-32                          | 2-10-00-00A-041A-A, ×                                                           | +     |          |              |                          |                            |                          |                          |                                                                                                    |                                 |                | $\checkmark$ | -        |           |        | $\times$ |
|--------------------------|------------------------------------|---------------------------------------------------------------------------------|-------|----------|--------------|--------------------------|----------------------------|--------------------------|--------------------------|----------------------------------------------------------------------------------------------------|---------------------------------|----------------|--------------|----------|-----------|--------|----------|
| $\leftarrow \rightarrow$ | C                                  | ▲ Не защищено                                                                   | maru: | :8080/pi | ublicatio    | on?pubi                  | id=ЭЭД                     | +на+Ту                   | -204&r                   | nd=504918328                                                                                           | Q                               | ß              | ☆            | ľ        |           | -      | :        |
|                          | €                                  |                                                                                 | Q     |          | e            | 2                        | <del>ر</del> ې -           | 53                       |                          |                                                                                                    |                                 |                |              |          | Рубина    | Выр    | (од      |
|                          | Осн                                | овная опора шасси - Описание                                                    |       | ■ [TU20  | 4-A-32-10-   | 00-00A-041               | A-A, 001, ru               | -RU] Основ               | ная опора                | иасси - Описание устройства                                                                            |                                 |                |              |          |           |        |          |
|                          | уст;                               | оойства<br>овная опора шасси - Описание                                         |       |          |              |                          |                            |                          |                          | Таблица 1 Ссылки                                                                                       |                                 |                |              |          |           |        | •        |
|                          | - 🎽 Осн                            | нципа деиствия<br>овная опора шасси - Регулировк<br>ожения основной опоры после | a     |          |              |                          | Модул<br>публи             | ть данных<br>кация       | <b>«</b> /               | Наименование                                                                                           |                                 |                |              |          |           |        | 1        |
|                          | монтажа ог<br>подкоса<br>- 300 Осн | поры, амортстойки, раскоса или                                                  |       |          |              |                          | <u>TU204</u><br>010A-/     | -A-57-50-0<br>A          | 10-00A-                  |                                                                                                    |                                 |                |              |          |           |        |          |
|                          | мон                                | таж<br>урсы и сроки службы                                                      |       |          |              |                          | TU204<br>041A-/            | I-A-32-10-0<br>A         | 1-00A-                   | Амортизационная стойка основной опоры ша<br>устройства                                                 | сси - Описа                     | ние            |              |          |           |        |          |
|                          | - 📕 Пер                            | ечень локализованных<br>справностей                                             | 1     | 1        | Oc           | новная                   | я опора                    | шасси                    | 1                        |                                                                                                    |                                 |                |              |          |           |        |          |
|                          | - 🎱 Про                            | цедура ПиУН                                                                     |       |          | Каҗ          | дая основ                | ная опора                  | (Рис. 1) со              | остоит из                | раверсы (10), амортстойки (6) с раскосом (7), ск                                                       | тадывающе                       | гося по        | дкоса (14    | 4), двух |           |        |          |
|                          | илл                                | юстрированный каталог                                                           |       |          | стаб<br>поді | билизирую<br>коса (14) в | ощих амор<br>в полете с    | тизаторов<br>убранным    | (1), устан<br>шасси и г  | вленных параллельно друг другу и тележки (5).<br>ри отрицательной перегрузке предназначен упор         | Для ограни<br>(1) (Рис. 2       | чения пе<br>). | еремеще      | ений скл | падываю   | щегося |          |
|                          | Инф                                | формация для экипажа                                                            |       |          | Тра          | sepca (10)               | (Рис. 1) со                | остоит из о              | обственн                 | траверсы - стальной балки трубчатого сечения,                                                          | сваренной                       | из двух        | частей,      | с разм   | ещённым   | и на   |          |
|                          | Рук                                | оводство для экипажа                                                            |       |          | ней<br>упор  | узлами кр<br>оным бурт   | епления р<br>ом для уст    | ычага цил<br>гановки ка  | индра убо<br>чающегос:   | рки и выпуска (13), амортстойки (6) и раскоса (7)<br>в коромысла (11) системы резервного выпуска ог    | . На травер<br>оры.             | се имее        | тся цили     | ндриче   | эский поя | IC C   |          |
|                          | — 🎒 Тип<br>обо<br>— 🏔 Нор          | овой минимальный перечень<br>рудования<br>мы расхода запасных частей            | •     |          | Сво<br>шас   | ей передн<br>сийной ба   | іей цапфоі<br>ілке (78). С | й траверса<br>Эписание к | і (10) шарн<br>онструкци | ирно закреплена на узле (76), установленном на<br>и узлов изложено в разделе <u>TU204-A-57-50-00-0</u> | втором ло<br><u>0А-010А-А</u> . | нжерон         | е крыла,     | а задн   | ей - на   |        | •        |

Рис. 8

Обратите внимание на числа, стоящие слева от заголовков. Эти числа помогают ориентироваться в структуре заголовков МД, которые имеют иерархическую нумерацию, как у многоуровневых списков Microsoft Word.

### 2.3.2. Информация о версии модуля данных

В верхней части окна просмотра содержимого МД находится область, содержащая информацию о просматриваемой версии модуля данных (Рис. 9).

```
🗷 [TU204-А-32-10-00-00А-041А-А, 001, ru-RU] Основная опора шасси - Описание устройства
```

Рис. 9

Для разворачивания строки нужно нажать на значок «+» слева от строки. После этого появится информация, относящаяся к идентификационно-статусной части модуля данных (Рис. 10).

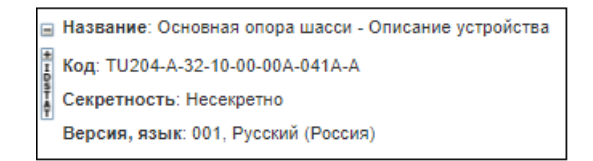

Рис. 10

Панель информации о модуле данных можно развернуть, нажав на значок «+» сверху от кнопки «IdStat» или на саму кнопку «IdStat». Вид полностью развернутой панели показан на Рис. 11.

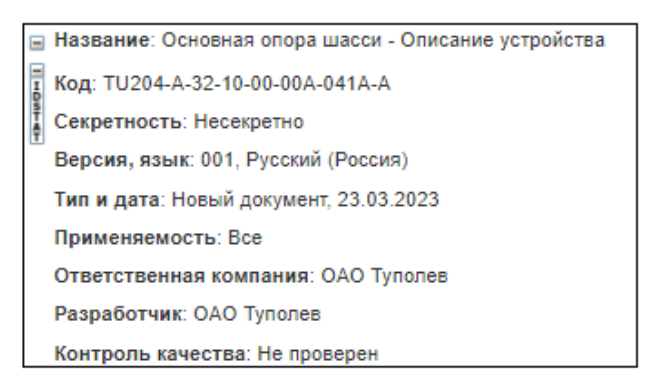

Рис. 11

Скрыть развернутую часть можно, нажав на значок «-».

### 2.3.3. Просмотр иллюстраций

В описательные МД могут быть встроены иллюстрации. Пример МД с многолистовой иллюстрацией показан на Рис. 12.

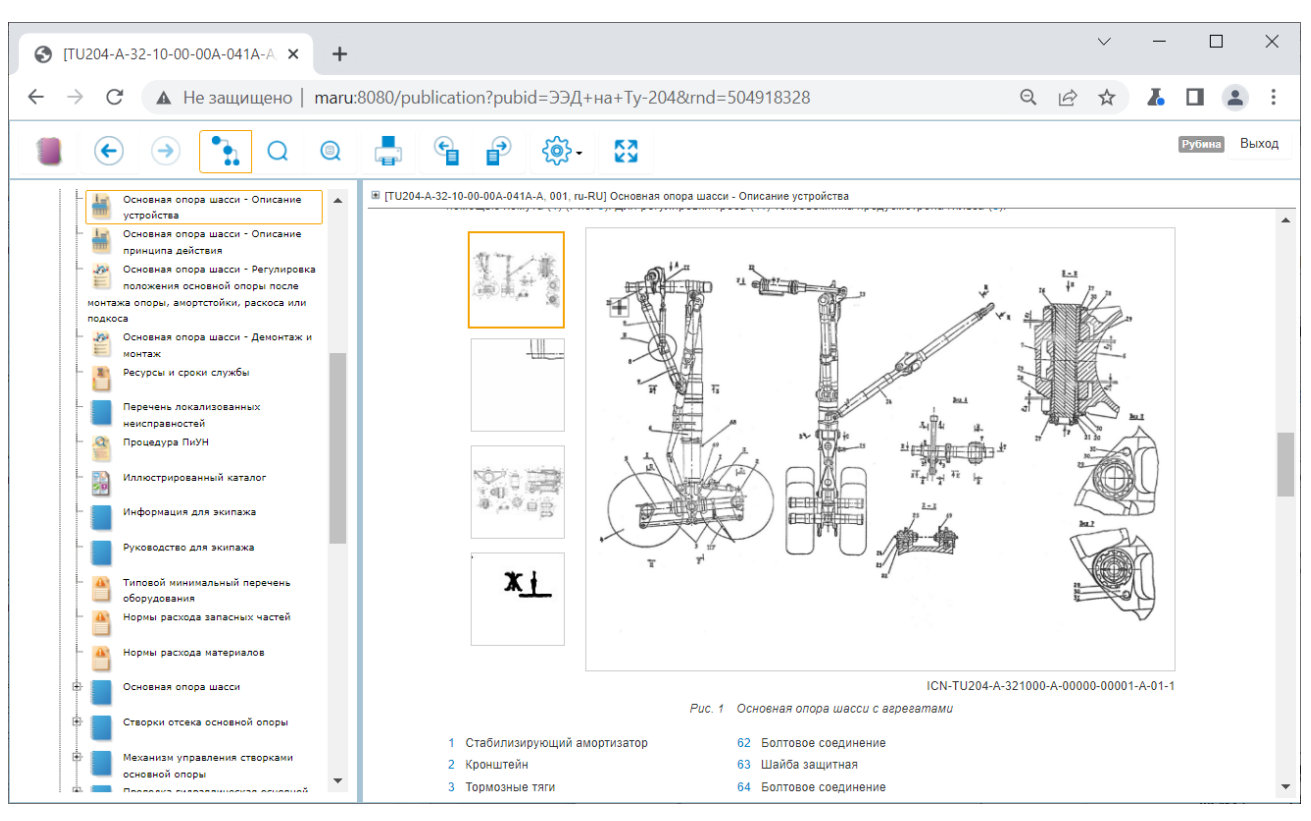

Рис. 12

Внизу, под иллюстрацией, расположены номера выносок с пояснениями, так называемая легенда. Наведите указатель мыши на номер выноски так, чтобы он принял вид указательного пальца, и нажмите левой кнопкой мыши. На рисунке активированная выноска будет подсвечена. Если на листе иллюстрации находятся несколько выносок с одинаковым номером, то подсвечиваются все выноски (Рис. 13).

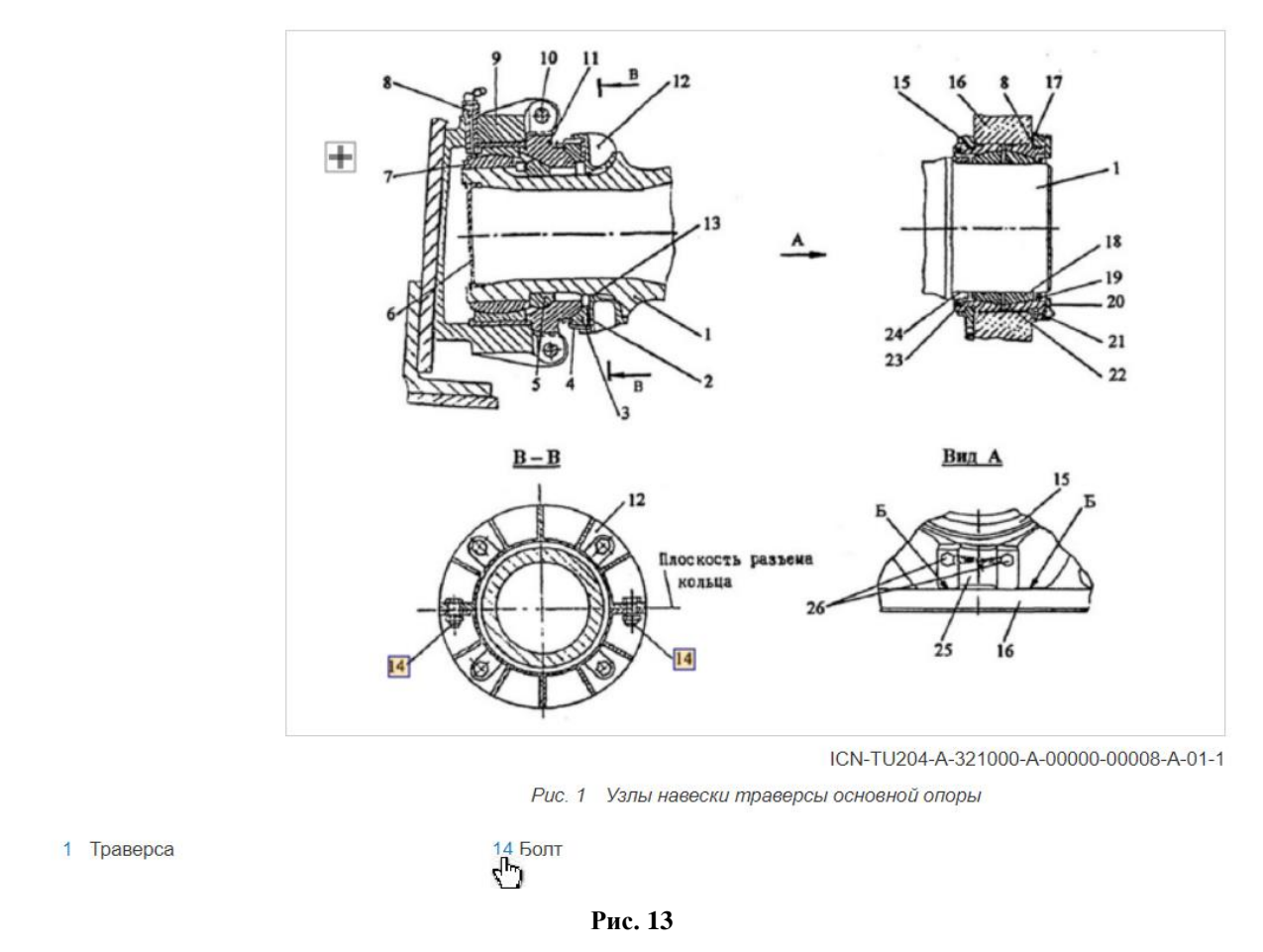

В случае многолистовой иллюстрации в документе представлены все листы иллюстрации в уменьшенном виде (Рис. 14). В натуральную величину отображен первый лист иллюстрации.

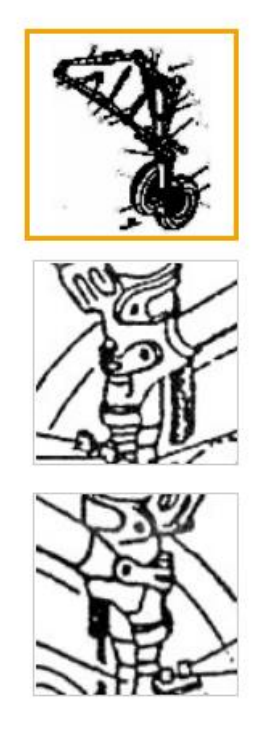

Рис. 14

Для перехода к другому листу иллюстрации щелкните левой кнопкой мыши по его уменьшенному варианту.

Для увеличения масштаба иллюстрации нажмите на кнопку . , находящуюся в области иллюстрации. Это можно сделать 2 раза. Для перемещения иллюстрации используйте кнопки и в и . Для уменьшения масштаба иллюстрации нажмите на кнопку .

# 2.4. Просмотр электронных каталогов

## 2.4.1. Общие сведения

Электронные иллюстрированные каталоги деталей и сборочных единиц – это базы данных, которые с помощью специализированных программных средств позволяют пользователям легко и быстро получать сведения о деталях и сборочных единицах.

Электронный каталог представляет собой перечень изделий с одинаковым набором атрибутов, представленный в виде таблицы. Каталог может содержать иллюстрации с выносками.

Пример окна программы с открытым для просмотра каталогом показан на Рис. 15.

|                                 | 52-00-00A-94                                                                            | 1А-А, 003, ru-RU] Охлаждение стартер-генераторов - Иллюстриро                                                                                                    | ванный каталог деталей                                                                                 |                        |                                                         |                                                                                                    |
|---------------------------------|-----------------------------------------------------------------------------------------|----------------------------------------------------------------------------------------------------|----------------------------------------------------------------------------------------------------|------------------------|---------------------------------------------------------|----------------------------------------------------------------------------------------------------|
| AN AN                           |                                                                                         |                                                                                                    |                                                                                                    |                        |                                                         |                                                                                                    |
| № Поз. ¢                        | Kon A                                                                                   |                                                                                                    |                                                                                                    |                        |                                                         | _                                                                                                    |
|                                 | Kon. 🗸                                                                                  | Описание 💠                                                                                                    | Обозначение 💠                                                                                          | Взаимозаменяемость 🗢 🖨 | Применяемость                                           | <b>+ ک</b> ی                                                                                                    |
|                                 | RF                                                                                      | Описание<br>Ф Установка элементов системы охлаждения правого стартер-<br>генератора                                                                                                    | Обозначение 🜩                                                                                          | Взаимозаменяемость 🖨   | Применяемость<br>Все                                    | <b>+ ک</b> ی                                                                                                    |
| . 1                             | RF<br>1 штук                                                                            | Описание<br>Установка элементов системы охлаждения правого стартер-<br>генератора Стартер-генератор ANSAT-A-024-30-02-00A-941A-A                                                                                                    | Обозначение \$<br>200SGL131Q-2-1                                                                       | Взаимозаменяемость \$  | Применяемость<br>Все<br>Все                             | <del>کر</del> (                                                                                                    |
| . 1<br>. 2                      | RF<br>1 штук<br>1 штук                                                                  | Описание<br>Установка элементов системы охлаждения правого стартер-<br>генератора<br>Стартер-генератор ANSAT-A-024-30-02-00A-941A-A<br>Патрубок в сборе                                                                                                    | Обозначение \$<br>200SGL131Q-2-1<br>334.6302.030                                                       | Взаимозаменяемость \$  | Применяемость<br>Все<br>Все<br>Все                      | <ul> <li>ک</li> <li>ک</li> </ul>                                                                                                    |
| . 1<br>. 2<br>. 3               | RF<br>1 штук<br>1 штук<br>1 штук                                                        | Описание Ф<br>Установка элементов системы охлаждения правого стартер-<br>генератора<br>Стартер-генератор ANSAT-A-024-30-02-00А-941А-А<br>Патрубок в сборе<br>Хомут                                                                                          | Обозначение<br>200SGL131Q-2-1<br>334.6302.030<br>8AT.7610.140-13                                       | Взаимозаменяемость \$  | Применяемость<br>Все<br>Все<br>Все<br>Все               | ج<br>ج<br>الح<br>الح                                                                                                    |
| .1<br>.2<br>.3<br>.4            | RF           1 штук           1 штук           1 штук           2 штук                  | Описание  Ф Установка элементов системы охлаждения правого стартер- генератора Стартер-генератор ANSAT-A-024-30-02-00А-941А-А Патрубок в сборе Хомут Хомут                                                                                                  | Обозначение<br><br>200SGL131Q-2-1<br>334.6302.030<br>8AT.7610.140-13<br>140.6300.170-07                | Взаимозаменяемость \$  | Применяемость<br>Все<br>Все<br>Все<br>Все<br>Все        | <ul> <li>▶</li> <li>▶</li> <li>▶</li> <li>▶</li> <li>▶</li> <li>▶</li> <li>▶</li> </ul>                                                                                                    |
| . 1<br>. 2<br>. 3<br>. 4<br>. 5 | RF           1 штук           1 штук           1 штук           2 штук           1 штук | Описание <ul> <li>Описание</li> <li>Установка элементов системы охлаждения правого стартер-<br/>генератора</li> <li>Стартер-тенератор ANSAT-A-024-30-02-00A-941A-A</li> <li>Патрубок в сборе</li> <li>Хомут</li> <li>Хомут</li> <li>Рукав гибкий</li> </ul> | Обозначение<br>200SGL131Q-2-1<br>334.6302.030<br>8AT.7610.140-13<br>140.6300.170-07<br>334.6302.080-05 | Взаимозаменяемость \$  | Применяемость<br>Все<br>Все<br>Все<br>Все<br>Все<br>Все | <ul> <li>▶</li> <li>▶</li> <li>▶</li> <li>▶</li> <li>↓</li> <li>↓</li></ul> |

Рис. 15

В верхней части окна просмотра содержимого МД находится область, содержащая информацию о просматриваемой версии модуля данных. Эта область описана в разделе 2.3.2 «Информация о версии модуля данных».

Область отображения содержимого электронного каталога состоит из двух частей:

- Структура каталога.
- Встроенная в каталог иллюстрация.

## 2.4.2. Структура каталога

Структура каталога представлена в виде дерева, элементами которого являются все детали и сборочные единицы. Каждая строка каталога содержит информацию о детали или узле изделия, поэтому в дальнейшем будем называть строку позицией. Каждый столбец каталога содержит ячейки с определённым атрибутом. Данные об атрибутах закладываются в шаблоне каталога.

Пример структуры каталога «Система вентиляции кабины экипажа» показан на Рис. 16.

|          | 1      |                                                                | 1               |                      |               |             |
|----------|--------|----------------------------------------------------------------|-----------------|----------------------|---------------|-------------|
| № Поз. 🗢 | Кол. 🗢 | Описание 💠                                                     | Обозначение 🗢   | Взаимозаменяемость 🗢 | Применяемость | <b>+</b> کی |
|          | RF     | Размещение элементов системы вентиляции кабины экипажа         |                 |                      | Bce           |             |
|          |        | Воздухозаборник ANSAT-A-021-21-02-00А-941А-А                   |                 |                      | Bce           | દ્વ         |
| 1        | 1 штук | Кожух ANSAT-A-021-21-02-00А-941А-А                             | 334.7610.126-05 |                      | Bce           | દ્ધ         |
| 2        | 1 штук | Сетка ANSAT-A-021-21-02-00А-941А-А                             | 334.7610.180    |                      | Bce           | દ્વ         |
| . 3      | 1 штук | Заслонка в сборе ANSAT-A-021-21-02-00А-941А-А                  | 338.7600.010    |                      | Bce           | દ્વ         |
| . 4      | 1 штук | Вентилятор AM5010 ANSAT-A-021-21-01-00A-941A-A                 | 050143-5        |                      | Bce           | દ્ધ         |
| . 5      | 1 штук | Патрубок ANSAT-A-021-21-04-00А-941А-А                          | 338.7600.040    |                      | Bce           | દ્ધ         |
| . 6      | 1 штук | Патрубок ANSAT-A-021-21-04-00А-941А-А                          | 338.7600.060-05 |                      | Bce           | દ્વ         |
| . 7      | 2 штук | Рукав гибкий ANSAT-A-021-21-04-00А-941А-А                      | 338.7600.280-09 |                      | Все           | દ્વ         |
| . 8      | 1 штук | Рукав гибкий ANSAT-A-021-21-04-00А-941А-А                      | 338.7600.280-07 |                      | Bce           | દ્વ         |
| . 9      | 2 штук | Диффузор КF d.40 фирмы Kalori ANSAT-A-021-21-03-00А-941А-<br>А | 340.03.402      |                      | Bce           | کر          |
| . 10     | 1 штук | Патрубок ANSAT-A-021-21-04-00А-941А-А                          | 334.7600.050    |                      | Bce           | દ્ધ         |
| . 11     |        | Система управления заслонкой ANSAT-A-021-21-05-00A-941A-A      |                 |                      | Bce           | દ્વ         |

Рис. 16

Данный каталог содержит атрибуты, являющиеся обязательными по стандарту ASD S1000D.

### 2.4.3. Просмотр иллюстрации с выносками

Номера выносок на иллюстрации должны совпадать со значением поля каталога № Поз. для соответствующих элементов. Соответствие спецификации каталога и информации на иллюстрации проводится для обеспечения удобной навигации по каталогу при его просмотре. При выборе любой ячейки какой-либо позиции в таблице каталога будет подсвечиваться соответствующая выноска на иллюстрации и наоборот. На Рис. 17 в области структуры каталога выбрана позиция «1», а в области иллюстраций подсвечена соответствующая выноска.

|                               | 004 DUNO C 14                                               |                       |
|-------------------------------|-------------------------------------------------------------|-----------------------|
| [ANSAI-A-021-21-00-00A-941A-A | 001, ru-ROJ Система вентиляции карины экипажа - иллюстриров | анныи каталог деталеи |

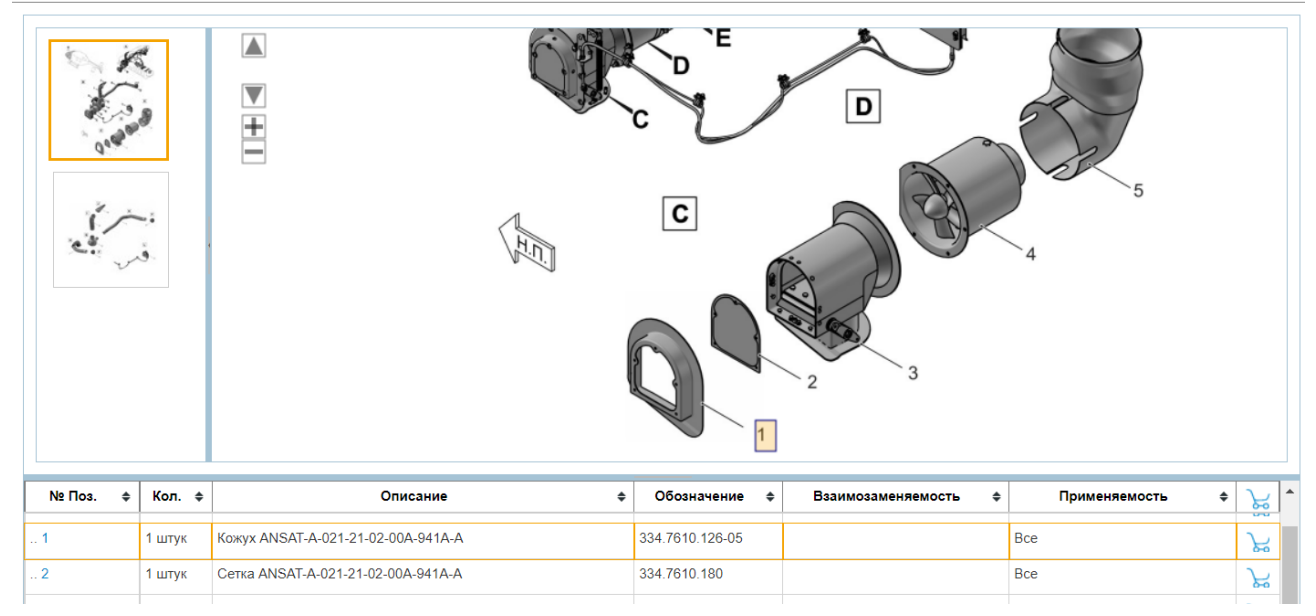

Рис. 17

После нажатия на кнопку появятся инструменты для изменения размера изображения ( и ) и его перемещения ( и ).

## 2.4.4. Просмотр карточек каталога

Для просмотра карточек каталога справа от иллюстрации нужно выдвинуть панель, предназначенную для их отображения (Рис. 18). Панель для карточек показывается только в случае наличия карточки каталога для этого модуля данных. При выделении строки каталога повится карточка каталога для выбранного изделия (Рис. 18).

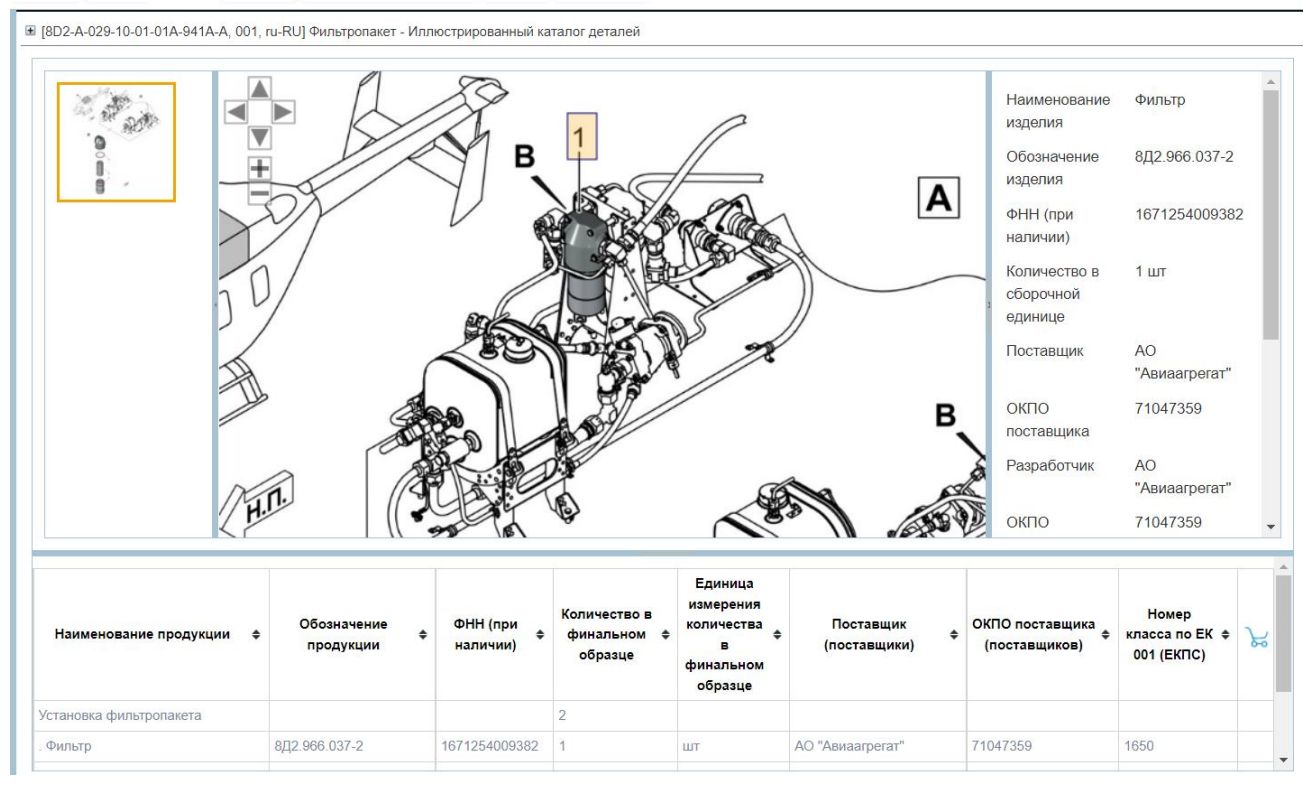

Рис. 18

### 2.4.5. Формирование корзины заказов

В TGWebServer предусмотрена удобная система оформления заказов на покупку деталей и узлов и формирования сводного бланка заказа в электронном виде. Настройка формирования корзины заказов для публикации осуществляется в администраторе сервера (см. руководство администратора TGWebServer).

Таблица структуры каталога содержит дополнительный столбец с кнопкой Добавить в заказ —. Для добавления детали или узла в корзину заказов (или редактирования ранее введенных данных) нажмите на эту кнопку в соответствующей строке. После этого появится всплывающий диалог, позволяющий задать количество добавляемых в корзину заказов деталей/узлов или изменить количество ранее добавленных в корзину (Рис. 19).

| № Поз. ≑ | Кол. 🗢 | Описание 🗢                                         | Обозначение 🗢   | Взаимозаменяемость 🗢 | Применяемость 🗢 | <u>୍</u> କ୍ୟ ^ |
|----------|--------|----------------------------------------------------|-----------------|----------------------|-----------------|----------------|
| . 1      | 1 штук | Стартер-генератор ANSAI-A-024-30-<br>02-00A-941A-A | 200SGL131Q-2-1  |                      | Все             |                |
| . 13     | 1 штук | Патрубок в сборе                                   | 334.6302.040    | •                    | <b>x</b> – h    | +              |
| . 3      | 1 штук | Хомут                                              | 8AT.7610.140-13 |                      | Все             | દ્વ            |
| . 4      | 2 штук | Хомут                                              | 140.6300.170-07 |                      | Все             | کی             |

#### Рис. 19

Количество деталей/узлов вводится с клавиатуры или с помощью кнопок 🛨 и 🗖 (Рис. 19). После ввода данных нажмите на кнопку Применить . Для отмены ввода нажмите на кнопку Отмена 💌.

Для позиций каталога, которые добавлены в заказ, рядом с изображением корзины отображается количество заказанного. Строка и иконка меняют цвет (Рис. 20).

| № Поз. ≑ | Кол. 🖨 | Описание 🗢       | Обозначение 🗢   | Взаимозаменяемость 🗢 | Применяемость | <del>،</del> ک | • |
|----------|--------|------------------|-----------------|----------------------|---------------|----------------|---|
| . 13     | 1 штук | Патрубок в сборе | 334.6302.040    |                      | Bce           | Ż              |   |
| . 3      | 1 штук | Хомут            | 8AT.7610.140-13 |                      | Все           | ہے             |   |
| . 4      | 2 штук | Хомут            | 140.6300.170-07 |                      | Bce           | 7              |   |
| . 5      | 1 штук | Рукав гибкий     | 334.6302.080-05 |                      | Все           | દ્વ            |   |
| 4.4      | 4      | Accupit a change | 224 6202 020    |                      | Dee           | 2              | • |

#### Рис. 20

На главной панели инструментов находится кнопка для перехода в корзину заказов. На ней обозначается количество различных позиций в заказе и общее число заказанных

предметов

Ľ

| Корзина | (2 / | 5) |
|---------|------|----|
|---------|------|----|

. Для просмотра корзины заказов нажмите на эту кнопку. Строка информации о позиции формируется на основании параметров заказа каталога, заданных в модуле TG Designer (Рис. 21). В случае если данные настройки для каталога не заданы, используются специальные атрибуты Обозначение, Наименование и Код.

| Корзина                                                                                | × |
|----------------------------------------------------------------------------------------|---|
| Позиция Количество                                                                     |   |
| 🔲 1. 1, SZ095, 74.00.5101.127.000, Крышка, 1560-57-2130739 📃 📕 🕇                       |   |
| <ul> <li>2. 1, HA311, 74.81.5504.021.000, Кожух, 1560-57-8350017</li> <li>1</li> </ul> |   |
| Удалить Очистить Сохранить - Закрыт                                                    | ь |

#### Рис. 21

Для увеличения количества заказанных предметов используйте кнопку +, для уменьшения – кнопку -. Для удаления позиции установите флаг слева от названия и нажмите на кнопку **Удалить**.

Бланк заказа можно сохранить в форматах txt, csv и xls. Выберите формат сохранения бланка заказа в раскрывающемся меню кнопки **Сохранить**. Предполагается, что в дальнейшем файл будет направлен производителю (например по email).

Содержимое корзины сохраняется при перезагрузке страницы и смене публикации.

# 2.5. Просмотр технологических карт

## 2.5.1. Общие сведения

*Технологической картой* называется документ, который содержит сведения, необходимые для проведения операций технического обслуживания оборудования. Предоставленная информация должна позволять техническому персоналу:

- производить подключение и отключение контрольно-проверочной аппаратуры и источников питания;
- применять соответствующие специальные инструменты и вспомогательное оборудование;
- осуществлять обслуживание изделия и его систем/компонентов;
- проводить испытания на соответствие систем и компонентов установленным требованиям;
- демонтировать и устанавливать любые системы или компоненты с минимальными затратами времени.

## 2.5.2. Просмотр данных

Пример окна программы с открытой для просмотра технологической картой показан на Рис. 22.

🖩 [ANSAT-A-021-21-00-00А-311А-А, 001, гu-RU] Система вентиляции кабины экипажа - Визуальный осмотр

|                              | Таблица 1 Ссылки               |  |
|------------------------------|--------------------------------|--|
| Модуль данных/публикация     | Наименование                   |  |
| ANSAT-A-020-50-00-00A-010A-A | Ремонт фюзеляжа - Общие данные |  |
|                              |                                |  |

Предварительные требования

#### Данные об изделии

| Таблица 2                    | Требуемые базовые условия |              |
|------------------------------|---------------------------|--------------|
|                              | Статус                    | Питание      |
| На гидроподъемниках          | Не применимо              | Не применимо |
| Устройства безопасности      | Не применимо              | Не применимо |
| Электропитание               | Не применимо              | Не применимо |
| Гидравлика                   | Не применимо              | Не применимо |
| Пневматика                   | Не применимо              | Не применимо |
| Топливо                      | Не применимо              | Не применимо |
| Вода                         | Не применимо              | Не применимо |
| Положение органов управления | Не применимо              | Не применимо |

Требуемые условия

#### Рис. 22

В верхней части окна просмотра содержимого МД находится область, содержащая информацию о просматриваемой версии модуля данных. Эта область описана в разделе 2.3.2 «Информация о версии модуля данных». Ниже расположена таблица ссылок на внешние модули данных.

Под таблицей ссылок в табличном виде представлены предварительные требования, содержащие следующие данные:

- Данные об изделии.
- Требуемые условия.
- Персонал.
- Вспомогательное оборудование.
- Расходные материалы.
- Запасные части.
- Меры безопасности.

Под заголовком **Процедура** приведено описание процедуры обслуживания по шагам (Рис. 23).

#### Меры безопасности

Общие

|       | Процедура                                                                                                    |
|-------|----------------------------------------------------------------------------------------------------|
| 1     | Откройте носовой обтекатель.                                                                                                    |
| 2     | Осмотрите состояние воздуховодов и дефлекторов индивидуального обдува в кабине экипажа. Трещины, пробоины, ослабление крепления дефлекторов<br>индивидуального обдува не допускаются.                |
| 2.1   | Подтяните ослабленные соединения.                                                                                                    |
| 2.2   | Замените ослабленные заклепки заклепками следующего типоразмера по диаметру (МД ANSAT-A-020-50-00-00A-010A-A).                                                                                       |
| 3     | Проверьте плотность прилегания заслонки к воздухозаборникам в системе вентиляции кабины экипажа, для этого:                                                                                          |
| 3.1   | Переведите механизм перекрывания заслонкой в положение рычага ИЗ КАБИНЫ.                                                                                                    |
| 3.2   | Включите систему вентиляции с помощью переключателя ВЕНТИЛ КАБИН, установленного на верхнем электропульте, переведя его в положение ЛЕТЧ, при этом<br>должен включиться вентилятор в кабине экипажа. |
| (     | Этсутствие подсоса воздуха через воздухозаборники из атмосферы говорит о плотности прилегания заслонки.                                                                                              |
| 3.2.1 | Отрегулируйте натяжение троса управления заслонкой при неплотном прилегании заслонки.                                                                                                    |
| 4     | В системе вентиляции кабины экипажа проверьте механизм перекрывания заслонками воздухозаборников на соответствие положениям рычага: ИЗ<br>АТМОСФЕРЫ, ИЗ КАБИНЫ и промежуточному положению.           |

#### Рис. 23

### 2.5.3. Просмотр анимации

Для перехода на панель с анимацией нажмите левой кнопкой мыши на среднюю часть верхней границы окна (Рис. 24).

| 13.10 | Снимите ВНА КНД с двигателя.                                                                                                    | • |
|-------|----------------------------------------------------------------------------------------------------|---|
| 13.11 | Осмотрите ВНА КНД и убедитесь в отсутствии дефектов.                                                                                        |   |
| 13.12 | Установите ВНА КНД на заранее подготовленное место задним фланцем.                                                                          |   |
| 13.13 | Осмотрите цапфу ротора КНД, лабиринт и внутреннюю обойму роликоподшипника и убедитесь в отсутствии дефектов, посторонних предметов и грязи. |   |

#### Рис. 24

Просмотр анимации начинается после нажатия на кнопку, расположенную в центре экрана. Если был установлен флаг у параметра **Автозапуск видео в ТК**, то воспроизведение анимации начинается автоматически при открытии технологической карты. (Рис. 25).

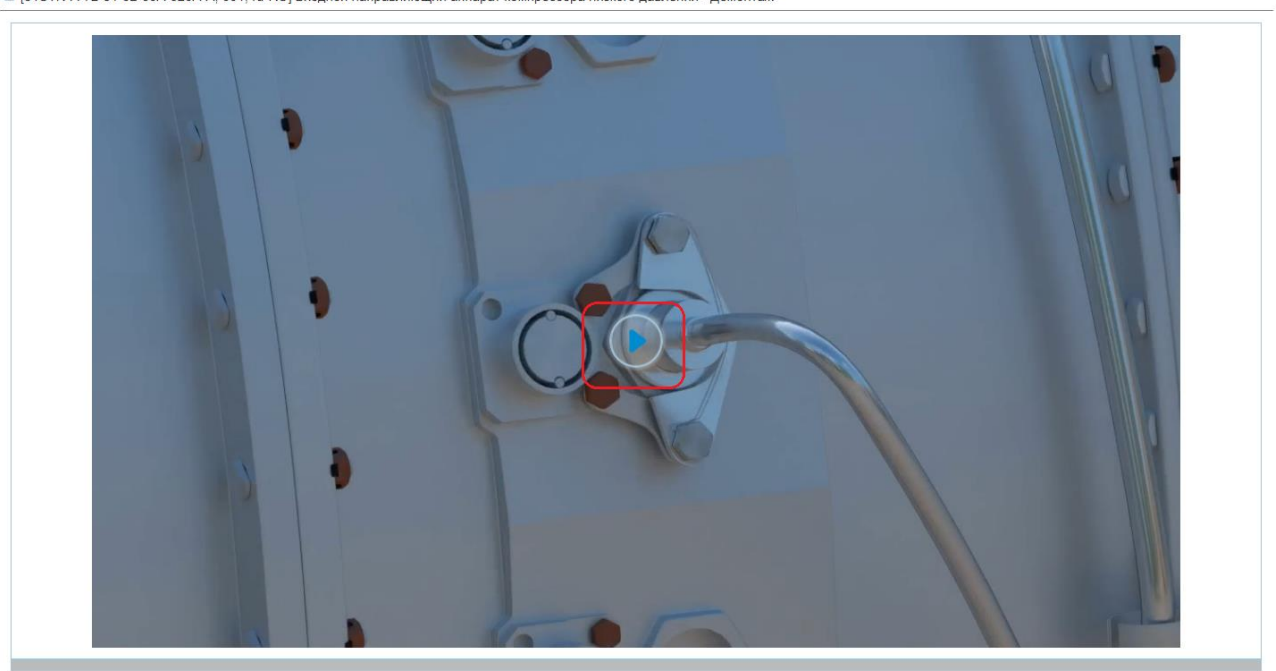

🗷 [31STN-A-72-31-02-00А-520А-А, 001, ru-RU] Входной направляющий аппарат компрессора низкого давления - Демонтаж

Рис. 25

M

41

14

# 2.6. Просмотр форм ТО

Модули данных планирования технического обслуживания содержат информацию о перечне необходимых, периодически проводимых процедур. Информация о плане технического обслуживания позволяет техническому персоналу планировать и выполнять операции технического обслуживания изделия.

Пример окна программы с открытым для просмотра модулем данных Форм ТО «Оперативное техническое обслуживание - Периодичность 25 лётных часов (6 месяцев)» показан на Рис. 26.

#### Поиск

| ŀ  |     | Размеры и площади                                              | 1 | Несущий винт              |                                  |                                         |               |
|----|-----|----------------------------------------------------------------|---|---------------------------|----------------------------------|-----------------------------------------|---------------|
| Ð  |     | Подъём, крепление, восстановление,<br>транспортировка          | Ľ | Условия проведения раб    | от                               |                                         |               |
| }  |     | Нивелировка и взвешивание                                      |   | 25±5 лётных часов с после | аднего выполнения или 6±1 меся   | цев с последнего выполнения             |               |
| }  |     | Буксировка и руление                                           |   | (что раньше наступит)     |                                  |                                         |               |
| •  |     | Стоянка и швартовка                                            |   |                           |                                  | Таблица 2 Несущий винт                  |               |
| }  |     | Надписи и трафареты                                            |   |                           | Ссылки                           | Задача                                  | Применяемость |
| }  |     | Обслуживание                                                   |   |                           | ANSAT-A-062-20-00-00A-311A-<br>A | Визуальный осмотр втулки несущего винта | Bce           |
| }  |     | Смена вариантов применения                                     |   |                           | ANSAT-A-062-10-00-00A-311B-      | Визуальный осмотр лопастей несущего     | Bce           |
| 3- |     | Анализ и снижение уровня вибрации и<br>шума                    |   |                           | A                                | винта                                   |               |
| }  |     | Стандартизованные технологические процессы                     | 2 | Привод несущего           | винта                            |                                         |               |
|    | -   | Стандартизованные технологические<br>процессы - Титульный лист |   | Условия проведения раб    | от                               |                                         |               |
|    | - 🛔 | Стандартизованные технологические процессы - Общие данные      |   | 25±5 лётных часов с после | еднего выполнения или 6±1 меся   | цев с последнего выполнения             |               |
|    | - 🛔 | Стандартизованные технологические                              |   | (что раньше наступит)     |                                  |                                         |               |
|    | ÷ 🕯 | Уход за лакокрасочным покрытием                                |   |                           | T                                | аблица 3 Привод несущего винта          |               |
|    |     | деталей планера и силовой установки                            |   |                           | Ссылки Зада                      | ча                                      | Применяемость |
|    | •   | Уход за деталями из органического<br>стекла                    |   |                           | ANSAT-A-063-10-00-00А- Визу      | альный осмотр соединительных валов      | Bce           |

Рис. 26

В верхней части окна просмотра содержимого МД находится область, содержащая информацию о просматриваемой версии модуля данных. Эта область описана в разделе 2.3.2 «Информация о версии модуля данных». Ниже расположена таблица ссылок на внешние модули данных.

Под таблицей ссылок отображается следующая информация:

- Наименование группы работ «1. *Несущий винт»*.
- Условия проведения работ «25<sup>+</sup>.5 дней».
- Описание

Ниже расположена таблица, содержащая три столбца:

- Ссылки.
- Задача.
- Применимость.

В столбце Задача содержится список необходимых работ. В столбце Ссылки находятся ссылки на модули данных технологических карт, содержащие информацию об условиях и порядке выполнения работ.

Щелчок левой кнопкой мыши по ссылке в столбце Ссылки приведет к переходу к модулю данных с описанием процедуры выполнения работы.

Далее представлена информация о следующей группе работ – «2.Привод несущего винта».

# 2.7. Просмотр перечней работ ТО

Модули данных «Перечень работ по техническому обслуживанию» содержат описание работ по обслуживанию изделия.

Пример окна программы с открытым для просмотра модулем данных перечня работ по техническому обслуживанию показан на Рис. 27.

| 🔇 [, 001, ru-RU] Перечень работ п 🗙 🕂                     |                                      |                                                          | ✓ - □ ×                   |
|-----------------------------------------------------------|--------------------------------------|----------------------------------------------------------|---------------------------|
| ← → С      ▲ Не защищено   maru:8080/publicatio           | n?pubid=ЭЭД+на+Ту-204&rnd=83         | 7439411                                                  | 🖻 🛧 👗 🗖 😩 🗄               |
| (€ → 🚺 Q (Q                                               | 🚔 😭 🗗                                | }- 23                                                    | Рубина Выход              |
| Ф Механизм управления створками                           | ■ [, 001, ru-RU] Перечень работ по Т | 0                                                        |                           |
| <ul> <li>Проводка гидравлическая основной</li> </ul>      | Таблица 1 І                          | Теречень работ по техническому об                        | служиванию                |
| • Передняя опора шасси                                    | Ссылки                               | Наименование объекта<br>обслуживания и работы            | Ограничения Применяемость |
| 🗄 📕 Выпуск и уборка шасси                                 | TU204-A-32-31-07-00A-040A-A          | Топливные емкости Слейте по                              | Bce                       |
| Колёса и тормоза                                          |                                      | 1 1.5 л отстоя топлива из<br>топливных баков - Уровень / |                           |
| ··· 🔚 Колёса и тормоза - Титульный лист                   |                                      | квалификация: Базовый∰Код<br>задачи: SVC                 |                           |
| 📑 Формы ТО                                                |                                      |                                                          |                           |
| ··· 📑 Перечень работ по ТО                                |                                      |                                                          |                           |
| 🖻 Колёса и тормоза                                        |                                      |                                                          |                           |
| Подсистема торможения основная                            |                                      |                                                          |                           |
| Подсистема торможения резервная                           |                                      |                                                          |                           |
| <ul> <li>Система управления движением на земле</li> </ul> |                                      |                                                          |                           |
| Указатели и сигнализаторы положения шасси и створок       |                                      |                                                          |                           |

Рис. 27

В верхней части окна просмотра содержимого МД находится область, содержащая информацию о просматриваемой версии модуля данных. Эта область описана в разделе 2.3.2 «Информация о версии модуля данных».

Ниже расположена таблица ссылок на внешние модули данных. Под таблицей ссылок находится таблица перечня работ по техническому обслуживанию с данными о периодичности выполнения работ и ссылками на технологические карты с описанием соответствующих работ. После щелчка левой кнопкой мыши по ссылке происходит переход к указанному модулю данных.

# 2.8. Просмотр модулей данных с учетом применимости

### 2.8.1. Общие сведения

Механизм применимости используется для создания комплекта документации на несколько конфигураций изделия. Отображение различных конфигураций формируется во время просмотра документации на основе правил фильтрации по применимости.

*Применимость* является свойством модуля данных, состоящим в том, что этот модуль данных имеет отношение к определенной группе или номенклатуре изделий, или

действителен при определенных условиях эксплуатации. Применимость МД определяется путем указания:

- 1. серийных номеров финальных изделий, на которые распространяется информация МД, например, «изд. №85020», «изд. №98014»;
- 2. другой информации, определяющей применение МД, например, эксплуатационные или любые другие условия, влияющие на технические данные, такие как климатические условия, запыленность атмосферы и т.п.

Применимость может быть указана для версии МД и для её содержимого – абзаца, объекта (таблицы, иллюстрации и т.д.) или части объекта.

### 2.8.2. Настройка отображения выражений применимостей

Для настройки отображения выражений применимостей предназначен инструмент

Настройки

. После нажатия на эту кнопку появляется набор команд (Рис. 28).

| <b>جې -</b>                              |   |
|------------------------------------------|---|
| Язык                                     | • |
| Темы                                     | • |
| Показывать коды элементов 🖌              |   |
| Показывать выражения применяемостей      |   |
| Автоматически вписывать выноски в 3D     |   |
| Не подсвечивать элементы с применяемосты | 0 |
| Автозапуск видео в ТК                    |   |

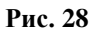

По умолчанию команда «Показывать выражения применимостей» выключена. В этом случае в идентификационно-статусной части модуля данных в качестве применимости показано собственно выражение применимости (Рис. 2.29).

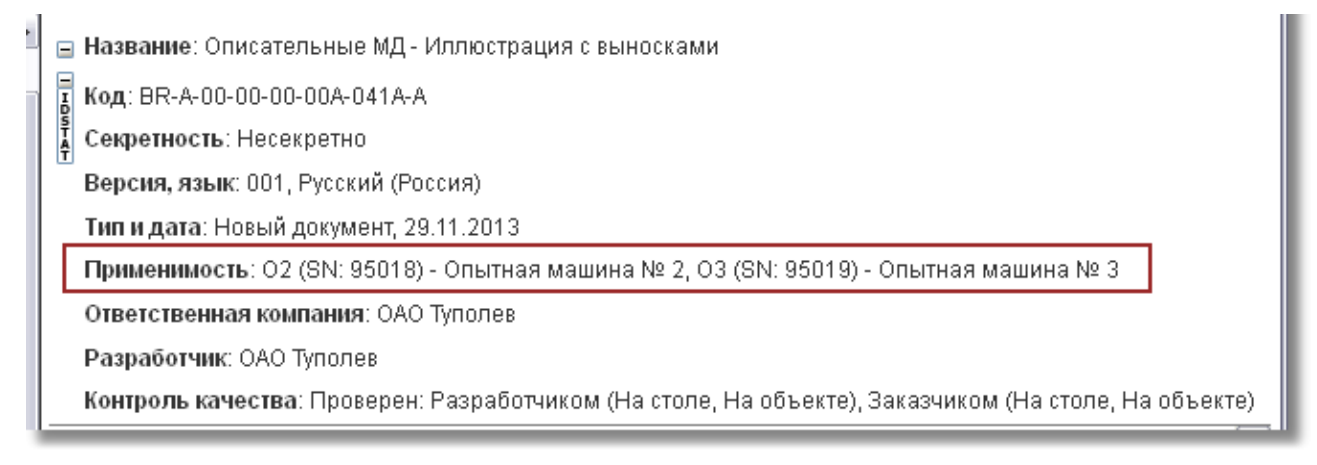

Рис. 2.29

Если команда «Показывать выражения применимостей» включена, то применимость отображается в виде перечня изделий («вычисленное» выражение применимости) (Рис. 2.30).

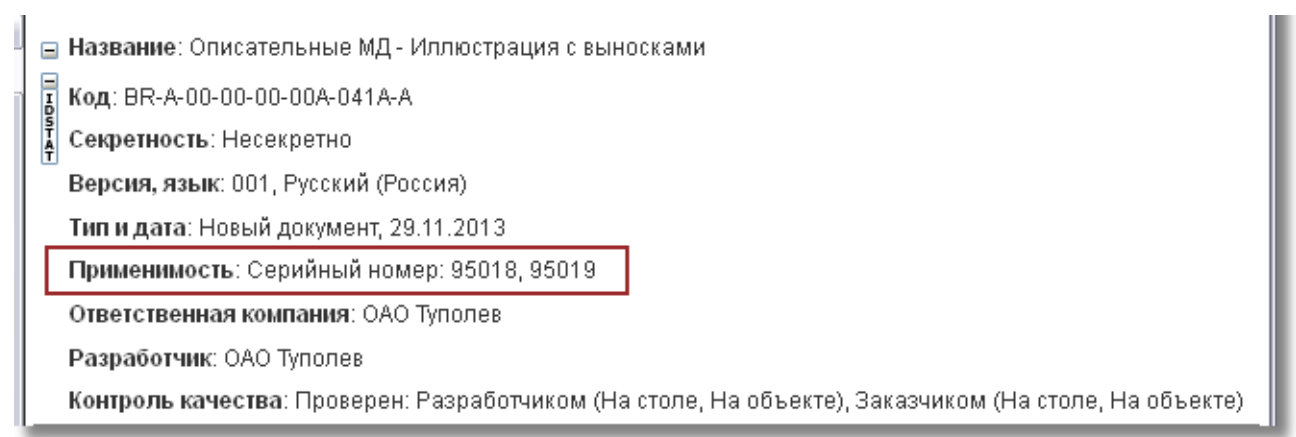

Рис. 2.30

### 2.8.3. Фильтрация отображения документа по применимости

При просмотре модулей данных с заданной применимостью в системе существует возможность не отображать информацию, не относящуюся к выбранной применимости, т.е. фильтровать информацию. Рассмотрим фильтрацию данных на примере описательного модуля данных.

На Рис. 2.31 показано содержимое описательного модуля данных с заданными применимостями.

|          | Корзина (2 / 5) Корзина (2 / 5) Корзина (2 / 5)                                                                                                    |
|----------|----------------------------------------------------------------------------------------------------|
| E [ANSAT | А-005-00-00А-012А-А, 001, ru-RU] Вертолёт АНСАТ. Регламент ТО - Меры безопасности                                                                                                    |
|          | - присутствовать на рабочем месте посторонним лицам.                                                                                                    |
| 15       | Требования к заправке топливом                                                                                                    |
|          | При наличии на борту пассажиров заправка и дозаправка вертолёта топливом ЗАПРЕЩЕНА.                                                                                                    |
| 16       | Меры безопасности при работе с кондиционером                                                                                                    |
|          | <ul> <li>Все работы должны выполняться в защитных очках. При случайном выбросе хладагент может повредить глаза, масла относятся к потенциальным источникам риска для глаз. В случае попадания в глаза немедленно промыть большим количеством чистой воды и как можно быстрее обратиться за медицинской помощью.</li> <li>Оборудование работает под напряжением, смертельным для человека. Работы по выявлению неисправностей производить только обученному персоналу и только при наличия допуска.</li> <li>Работающие блоки кондиционера производят шум, поэтому при техническом обслуживании необходимо использовать соответствующие средства защиты слуха.</li> <li>Специалисты по техническому обслуживанию при производстве любых работ по техническому обслуживанию должны препятствовать загрязнению внутренних трубопроводов системы, для этого на всех трубопроводных линиях должны быть установлены заглушки.</li> </ul> |
|          | <ul> <li>Функциональные испытания кондиционера в межсезонный период проводить только в ангаре при температуре не<br/>ниже плюс 10 °C.</li> </ul>                                                                                                    |
| 17       | Требования при обслуживании СО-2010                                                                                                    |
|          | Технический персонал, проводящий техническое обслуживание, должен быть ознакомлен с инструкцией по технике безопасности при работе с высоким напряжением.                                                                                                    |

#### Рис. 2.31

На Рис. 2.31 показан пример, в котором для частей текста определена применимость для различных серийных номеров изделий. Элементы с разной применимостью подсвечены разными цветами. Цвета устанавливаются автоматически. При подведении курсора к подсвеченному фрагменту появляется всплывающая подсказка с отображением выражения применимости.

При необходимости выключить подсветку элементов с применяемостью используется параметр Не подсвечивать элементы с применяемостью в инструменте Настройки

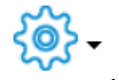

На панели инструментов показана применимость (фильтр) для отображения элементов просматриваемого модуля данных Применимость: Все, которая выбрана по умолчанию.

Для выбора фильтра:

1. Нажмите на кнопку Применимость: Все . После этого появится окно настройки применимости (Рис. 2.32).

|                                    | Приме       | няемост | Ь | ×      |
|------------------------------------|-------------|---------|---|--------|
| Изделие                            | <bce></bce> | •       |   |        |
| Динамические условия               |             |         |   |        |
| Категория вертолёта<br>(cond-0001) |             |         | * |        |
| Вариант применения<br>(cond-0002)  |             |         | Ŧ |        |
|                                    |             |         |   | Отмена |

Рис. 2.32

2. Из раскрывающегося списка поля Изделие выберите экземпляр изделия, например «Опытная машина №2» (Рис. 2.33). В списке представлены данные справочника экземпляров изделий.

|                                    | Применяемост                                         | ь ×       |
|------------------------------------|------------------------------------------------------|-----------|
| Изделие                            | <bce></bce>                                          |           |
| Динамические условия               |                                                      |           |
| 16                                 | <bce></bce>                                          |           |
| категория вертолета<br>(cond-0001) | VIP Салон №1 (33027)<br>VIP Салон №2 (33068)         | *         |
|                                    | Санитарный №1 (33075)                                |           |
| вариант применения<br>(cond-0002)  | Универсальный №1 (33069)                             | *         |
|                                    | Универсальный №2 (33070)<br>Универсальный №3 (33071) |           |
|                                    | Универсальный №4 (33074)                             |           |
|                                    | Универсальный №5 (33076)                             | ОК Отмена |
|                                    | Универсальный №6 (33077)                             |           |

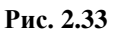

3. Нажмите на кнопку **Ok**. Установленная применимость отобразится на кнопке (Рис. 2.34).

Применимость: О2

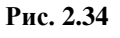

#### Поиск

При использовании такого фильтра по применимости изменится содержимое модуля данных (Рис. 2.35). В рассматриваемом примере не отображаются части текста, для которых определена применимость, отличающаяся от выбранной в фильтре (для серийных номеров 95001 и 95019).

|         | E          |             | <del>ر</del> ې <del>،</del>  | ) Kopзина (2 / 5)                                    |                         | 🤯 Универсальный №4                                   | Рубина            | Выход  |
|---------|------------|-------------|------------------------------|------------------------------------------------------|-------------------------|------------------------------------------------------|-------------------|--------|
| E [ANSA | r-A-005-00 | 0-00-00A-01 | 12A-A, 001, ru-              | RU] Вертолёт АНСАТ. Регла                            | мент ТО - М             | еры безопасности                                     |                   |        |
|         | При        | проведен    | нии работ с п                | иротехническими устройс                              | твами ЗАГ               | ІРЕЩАЕТСЯ:                                           |                   | •      |
|         | -          | разбират    | ь и подверга                 | ть их механическим возде                             | йствиям                 |                                                      |                   |        |
|         | -          | применят    | гь для их про                | верки неисправные или н                              | еаттестов               | анные приборы                                        |                   |        |
|         | -          | присутств   | зовать на раб                | бочем месте посторонним                              | і лицам.                |                                                      |                   |        |
| 15      | Тр         | ебован      | ия к зап                     | равке топливом                                       |                         |                                                      |                   |        |
|         | При        | наличии     | на борту пас                 | сажиров заправка и дозаг                             | травка вер              | толёта топливом ЗАПРЕЩЕНА.                           |                   |        |
| 16      | Me         | ры без      | зопаснос                     | ти при работе с н                                    | ондиц                   | ионером                                              |                   |        |
|         | -          | Все рабо    | ты должны в                  | ыполняться в защитных с                              | чках. При               | случайном выбросе хладагент мож                      | ет повредить глаз | a,     |
|         |            | масла от    | носятся к пот                | сенциальным источникам                               | риска для               | глаз. В случае попадания в глаза н                   | емедленно промы   | ІТЬ    |
|         |            | оольшим     | количеством                  | и чистои воды и как можно                            | о оыстрее               | ооратиться за медицинскои помощ                      | <b>,</b> БЮ.      |        |
|         | -          | Оборудов    | зание работа<br>ить только о | ает под напряжением, сме<br>бученному персоналу и то | ртельным<br>олько при і | для человека. Работы по выявлені<br>наличия допуска. | ию неисправносте  | и      |
|         | -          | Работаю     | цие блоки ко                 | ндиционера производят с                              | иум. поэто              | му при техническом обслуживании                      | необходимо        |        |
|         |            | использо    | вать соответ                 | ствующие средства защи                               | ты слуха.               | ,                                                    |                   |        |
|         | -          | Специали    | исты по техн                 | ическому обслуживанию г                              | при произе              | одстве любых работ по техническо                     | му обслуживанию   |        |
|         |            | должны п    | репятствова                  | ть загрязнению внутренн                              | их трубопр              | оводов системы, для этого на всех                    | трубопроводных    | пиниях |
|         |            | должны б    | быть установ                 | лены заглушки.                                       |                         |                                                      |                   |        |
|         | -          | Функцион    | альные исп                   | ытания кондиционера в ме                             | ежсезоннь               | ій период проводить только в ангар                   | е при температур  | ене    |
|         |            | ниже плю    | oc 10 °C.                    |                                                      |                         |                                                      |                   |        |
|         | 1          |             |                              |                                                      |                         | 1 1101 2000                                          |                   | ~      |

#### Рис. 2.35

Если применимость, определенная для текущей версии модуля данных, не соответствует применимости, выбранной для фильтрации отображения этого модуля данных, то над идентификационно-статусной частью модуля данных появится предупреждение системы «Версия не соответствует выбранной применимости».

# Глава 3. Поиск

В TGWebServer возможен поиск модулей данных и поиск в каталогах.

# 3.1. Поиск модулей данных

Для осуществления поиска модулей данных в публикации:

1. На инструментальной панели нажмите на кнопку . После этого в левом окне появятся поля для ввода параметров поиска (Рис. 36).

| 🚱 [TU204-A-32-00-00-00А-001А-А 🗙 🧲 Новая вкладка | ×   +                                                                |   | $\sim$ | -    |      | ×          |
|--------------------------------------------------|----------------------------------------------------------------------|---|--------|------|------|------------|
| C A Не защищено   maru:8080/publication          | n?pubid=ЭЭД+на+Ту-204&rnd=1027167433                                 | Ê | ☆      | Ł    |      | <b>.</b> : |
| € ⇒ 1 Q Q                                        | 📮 😭 😰 🏵 · 🖸                                                          |   |        | Руби | ia B | Выход      |
| Название (более 1-го символа)                    | (#) [TU204-A-32-00-00-00A-001A-A, 001, ги-RU] Шасси - Титульный лист |   |        |      |      |            |
|                                                  | Таблица 1 Ссылки                                                     |   |        |      |      |            |
| Код (более 1-го символа)                         | Модуль данных/публикация Наименование                                |   |        |      |      |            |
|                                                  | Нет ссылок                                                           |   |        |      |      |            |
| Поиск по тексту                                  | САМОЛЁТ ТУ-204-100Е                                                  |   |        |      |      |            |
|                                                  | РУКОВОДСТВО ПО ЭКСПЛУАТАЦИИ                                          |   |        |      |      |            |
| Слово целиком                                    | РАЗДЕЛ 32. ШАССИ                                                     |   |        |      |      |            |
| <ul> <li>Учитывать регистр</li> </ul>            | TU204-00000-AMP32-00                                                 |   |        |      |      |            |
| Поиск                                            |                                                                      |   |        |      |      |            |

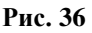

- 2. Введите название и/или код искомого МД.
- 3. Можно найти МД, не зная его названия и кода. Для этого в поле **Поиск по тексту** введите текст, уникальный для МД.
- 4. При необходимости выберите параметр Учитывать регистр.
- 5. При необходимости выберите параметр Слово целиком.
- 6. Нажмите на кнопку **L** или на кнопку **Enter** на клавиатуре.
- 7. При отсутствии результатов поиска в нижней части окна появится строка "Ничего не найдено" (Рис. 37).

| Название (более 1-го символа) |
|-------------------------------|
|                               |
| код (оолее 1-го символа)      |
| Поиск по тексту               |
| дирижабль                     |
| 🗌 Слово целиком               |
| 🗆 Учитывать регистр           |
| Поиск                         |
| Результаты поиска             |
| Ничего не найдено.            |

Рис. 37

8. При наличии результатов поиска в нижней части окна отобразится список найденных модулей данных (Рис. 38).

| Название (более 1-го символа)                                                                                                 |
|----------------------------------------------------------------------------------------------------|
|                                                                                                    |
|                                                                                                    |
| Поиск по тексту                                                                                                    |
| руль                                                                                                    |
| 🗌 Слово целиком                                                                                                    |
| 🗆 Учитывать регистр                                                                                                    |
| Поиск                                                                                                    |
|                                                                                                    |
| Результаты поиска                                                                                                    |
| [TU204-A-32-51-00-00А-321А-А, 001, ru-RU] Система<br>управления поворотом колёс передней опоры - Проверка<br>функционирования |

Рис. 38

9. Если выделить один из найденных МД, то в правом окне появится содержимое модуля данных с подсвеченной строкой поиска (Рис. 39).

| (ТU204-А-32-51-00-00А-321А-А, × С Новая вкладка                                                                                                    | ×   +                                                                                                    |                            | $\sim$         | -            | C   |     | ×  |
|----------------------------------------------------------------------------------------------------|----------------------------------------------------------------------------------------------------|----------------------------|----------------|--------------|-----|-----|----|
| 🗧 🔶 С 🚺 Не защищено   maru:8080/publication                                                                                                    | i?pubid=ЭЭД+на+Ту-204&rnd=1027167433                                                                                                    | Ê                          | ☆              | Ł            |     |     | :  |
| (€) → 1 Q Q                                                                                                    |                                                                                                    |                            |                | Руби         | на  | Вых | од |
| Название (более 1-го символа)                                                                                                    | <ul> <li>[#] [TU204-A-32-51-00-00А-321А-А, 001, ru-RU] Система управления поворотом колёс передней опоры - Проверка функци<br/>В Таблице 8:<br/>Знак «-» соответствует невключению выключателя, неперемещению органа управлени<br/>информации.</li> </ul>                  | ониро<br>я или             | овани<br>1 отс | ия<br>утстви | ю   |     | •  |
| Поиск по тексту                                                                                                    | Знак «+» соответствует включению выключателя или перемещению органа управления<br>Сокращения «PH» и «КПО» означают « <mark>руль</mark> направления» и «колеса передней опоры»<br>На лицевой панели блоков БУС20-01 единичные индикаторы имеют следующие обозна<br>Н1 Н2 Н3 | (соо <sup>-</sup><br>зчени | тветс<br>ія:   | твенн        | 0). |     |    |
| <ul> <li>Слово целиком</li> <li>Учитывать регистр</li> <li>Поиск</li> </ul>                                                                        | 000<br>H4 H5 H6<br>000                                                                                                    |                            |                |              |     |     |    |
| Результаты поиска<br>[ТU204-A-32-51-00-00A-321A-A. 001, ги-RU] Система<br>управления поворотон колес перядней опоры - Проверка<br>функционирования | Свечение единичных индикаторов на соответствующих блоках свидетельствует о нали<br>следующих сигналов о работе системы:<br>H1→ Включение УКН<br>H2→ Исправность,<br>H3→ Готовность (в системе СУС16-02 - не задействована)                                                 | чии                        |                |              |     |     |    |
|                                                                                                    |                                                                                                    |                            |                |              |     |     | •  |

Рис. 39

# 3.2. Поиск в каталогах

Поиск по электронным каталогам доступен при наличии у них индексов. В этом случае на панели инструментов присутствует кнопка Поиск по каталогам.

После

Для осуществления поиска в электронных каталогах:

1. На инструментальной панели нажмите на кнопку Поиск по каталогам этого в левом окне появятся поля для ввода параметров поиска (Рис. 40).

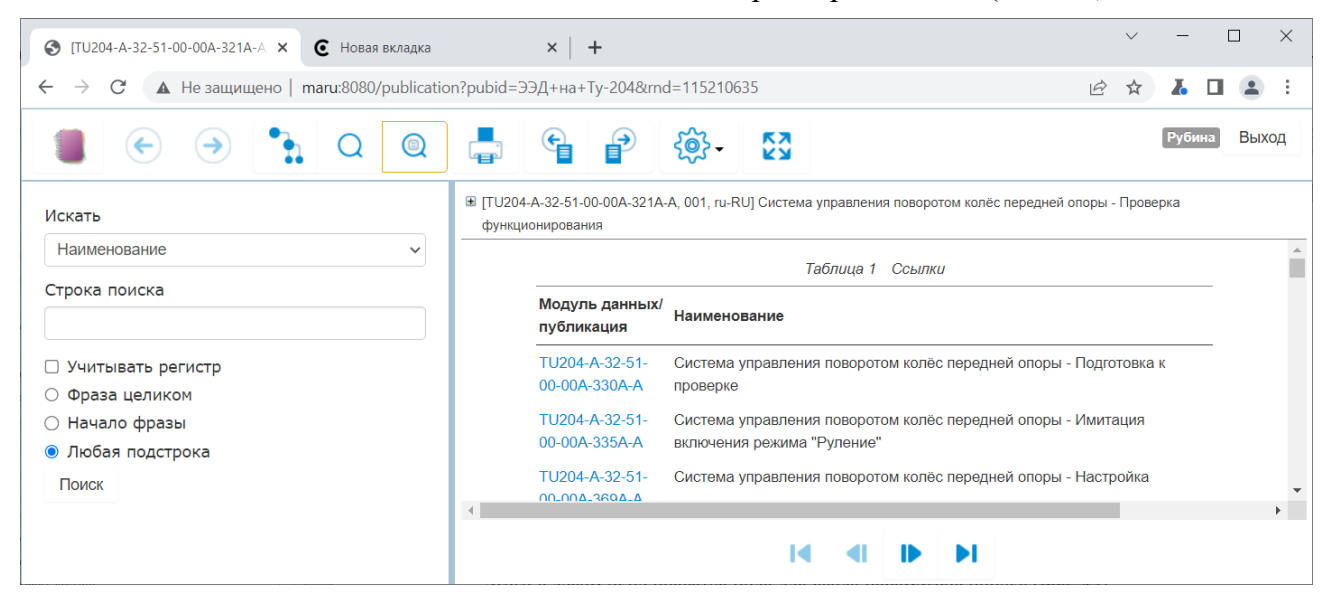

Рис. 40

- 2. Укажите название атрибута, по которому будет происходить поиск. Для этого в раскрывающемся списке поля Искать выберите, например, Наименование.
- 3. В поле Строка поиска введите последовательность символов для поиска, например «кожух».
- 4. При необходимости выберите параметр Учитывать регистр.
- 5. Выберите один из параметров Фраза целиком, Начало фразы, Любая подстрока.
- 6. Нажмите на кнопку Поиск. В нижней части окна отобразится список найденных позиций (Рис. 41).

| (ANSAT-B-025-21-01-00A-9                | 41B-/ × -  | ÷                                    |            |           |         |          |                |                       |     |         | $\sim$ | -    | C   |     | ×  |
|-----------------------------------------|------------|--------------------------------------|------------|-----------|---------|----------|----------------|-----------------------|-----|---------|--------|------|-----|-----|----|
| ← → С ▲ Не защи                         | ищено   ma | ıru:8080/                            | publicatio | on?pubid= | ЭЭД+на+ | Ансат+(К | аталог%2FP3    | 9%2FPTO)&rnd=19968670 | 185 | E       | 2 \$   | Y    |     |     | :  |
| ● ●                                     | •          | Q                                    |            | F         | e       | 2        | <del>،</del> ش | 達 Корзина (2 / 5)     |     | Bce Bce |        | Рубі | ина | Вых | од |
| Искать                                  |            |                                      | <b>A</b>   |           |         |          |                |                       |     |         |        |      |     |     | _  |
| Наименование                            |            |                                      | ~          |           |         |          |                |                       |     |         |        |      |     |     |    |
| Строка поиска                           |            |                                      |            |           |         |          |                |                       |     |         |        |      |     |     |    |
| кожух                                   |            |                                      |            |           |         |          |                |                       |     |         |        |      |     |     |    |
| 🗌 Учитывать регистр                     |            |                                      |            |           |         |          |                |                       |     |         |        |      |     |     |    |
| 🔘 Фраза целиком                         |            |                                      |            |           |         |          |                |                       |     |         |        |      |     |     |    |
| 🔘 Начало фразы                          |            |                                      |            |           |         |          |                |                       |     |         |        |      |     |     |    |
| 💿 Любая подстрока                       |            |                                      |            |           |         |          |                |                       |     |         |        |      |     |     |    |
| Поиск                                   |            |                                      |            |           |         |          |                |                       |     |         |        |      |     |     |    |
|                                         |            |                                      |            |           |         |          |                |                       |     |         |        |      |     |     |    |
| Наименование Об                         | бозначение | Код<br>модул<br>данны                | ля<br>ых   |           |         |          |                |                       |     |         |        |      |     |     |    |
| <u>Установка кожуха</u><br>заднего люка |            | ANSAT-<br>025-21<br>01-00A<br>941B-A | B-<br>-    |           |         |          |                |                       |     |         |        |      |     |     |    |
|                                         |            | 1                                    | -          |           |         |          |                |                       |     |         |        |      |     |     |    |

Рис. 41

7. Если выделить одну из найденных позиций, то в правом окне появится содержимое модуля данных с подсвеченной строкой поиска (Рис. 42). Выноска на иллюстрации также будет подсвечена.

| (ANSAT-B-025-21-01-00)           | 0A-941B-/ × + | -                              |          |             |            |                                  |                     |                            | V — [                |       |
|----------------------------------|---------------|--------------------------------|----------|-------------|------------|----------------------------------|---------------------|----------------------------|----------------------|-------|
| ← → C ▲ He з                     | ащищено   та  | u:8080/publi                   | cation?  | pubid=ЭЭ    | Д+на+А     | нсат+(Каталог%2FPЭ%2FPT          | 0)&rnd=1996867      | 085                        |                      | :     |
|                                  | »             | Q                              | 2        | <b>,</b>    | ¢          | P 🔅 ·                            | Корзина (2 / 5)     | Bce                        | Рубина               | Выход |
| Искать                           |               |                                | <b>A</b> | ∎ [ANSAT-E  | 3-025-21-0 | 11-00А-941В-А, 002, ru-RU] Вну   | тренняя отделка за, | днего отсека - Иллюстриров | анный каталог детале | Й     |
| Наименование                     |               | ~                              |          |             |            |                                  |                     |                            |                      |       |
| Строка поиска                    |               |                                |          | e           | r.         |                                  | *                   |                            |                      |       |
| кожух                            |               |                                |          | 1           | i          |                                  |                     | 5                          |                      |       |
| 🗆 Учитывать регист               | p             |                                |          | ×           | ×.         |                                  | <                   | N N                        |                      |       |
| О Фраза целиком                  |               |                                |          | 10          | • •        |                                  |                     | A DECEMBER                 |                      |       |
| 🔘 Начало фразы                   |               |                                |          |             | 9 1        |                                  |                     | A CANA                     |                      |       |
| 💿 Любая подстрока                |               |                                |          |             |            | -                                |                     |                            |                      |       |
| Поиск                            |               |                                |          |             |            |                                  |                     |                            |                      |       |
|                                  |               |                                |          | №<br>Поз. ≑ | Кол. \$    | Описание 💠                       | Обозначение ≑       | Взаимозаменяемость 🗢       | Применяемость        | • کي  |
| Наименование                     | Обозначение   | Код<br>модуля<br>данных        |          |             | RF         | Установка кожуха заднего<br>люка |                     |                            | Все                  |       |
| Установка кожуха<br>заднего люка |               | ANSAT-B-<br>025-21-<br>01-00A- |          | . 1         | 1 штук     | Кожух в сборе                    | 338.7526.040        |                            | Bce                  | 20    |
|                                  |               | 941B-A                         |          | . 2         | 20         | Винт                             | 4-10КД-             |                            | Bce                  | کھ    |
| Установка кожуха<br>заднего люка |               | 025-21-<br>01-00A-<br>941B-A   |          |             | RF         | Установка сетки по правому       | 0011.31538-80       |                            | Bce                  |       |
| Установка кожуха                 |               | ANSAT-B-<br>025-21-<br>01-004- | •        | . 3         | 1 штук     | борту<br>Сетка                   | 338.7526.170        |                            | Все                  | بر    |

Рис. 42

# Глава 4. Вывод на печать

Печать возможна для выделенного модуля данных. Для её осуществления:

- 1. В структуре проекта выделите модуль данных.
- 2. На инструментальной панели нажмите на кнопку <sup>(1)</sup>. После этого на сервере сформируется Pdf файл и откроется на компьютере пользователя (Рис. 43).

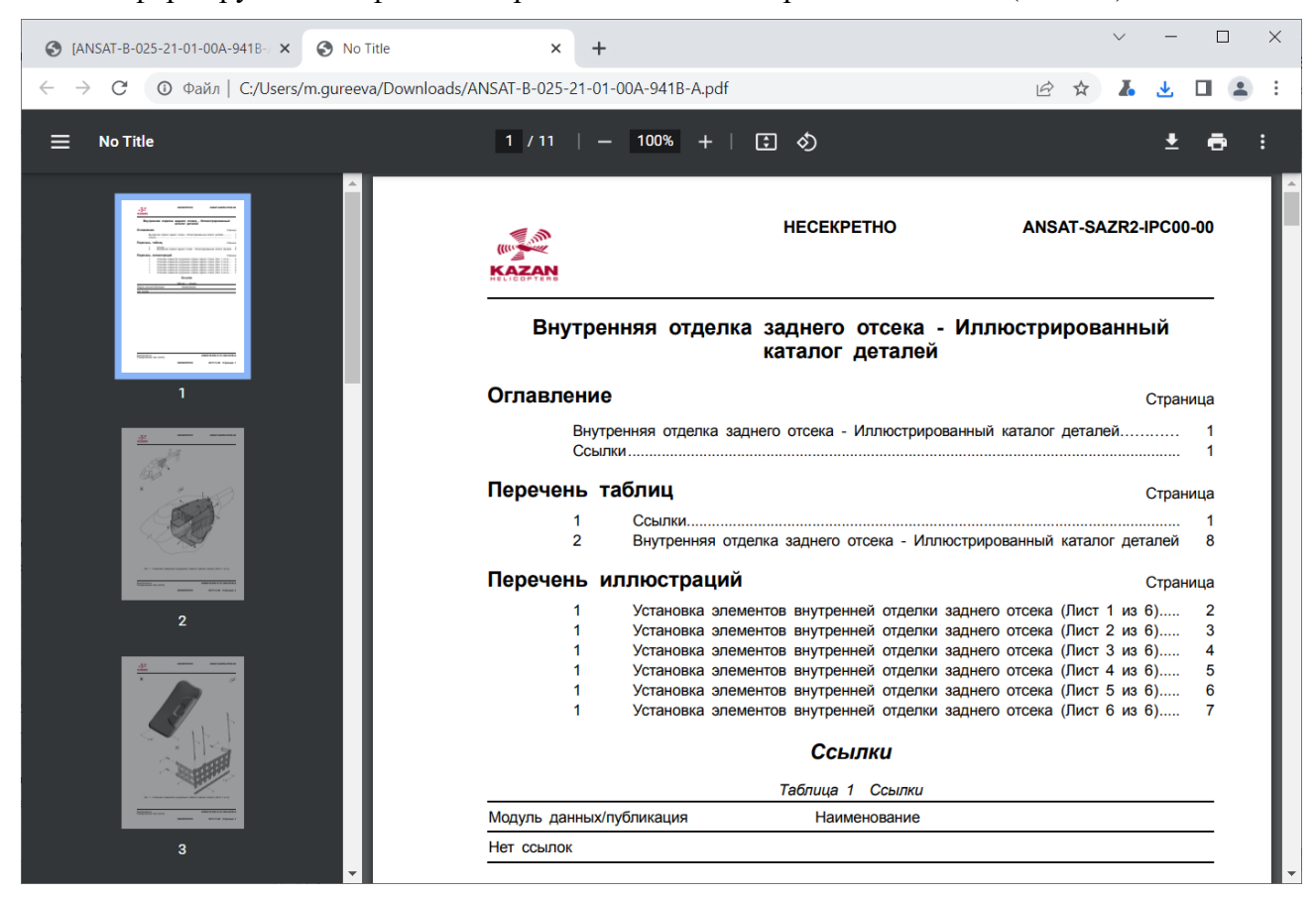

Рис. 43

Сформированный Pdf файл можно сохранить, вывести на печать.